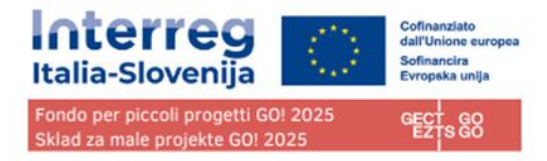

# Fondo per piccoli progetti GO! 2025

implementato dal GECT GO

finanziato dal Programma Interreg VI-A Italia-Slovenija 2021-2027

# **MANUALE D'USO JEMS**

ver. 1.0 - 23/02/2023

# Small Projects Fund

s GO

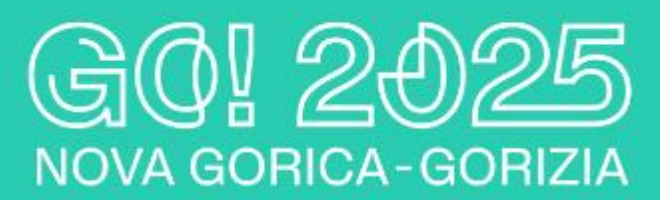

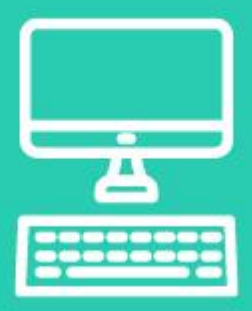

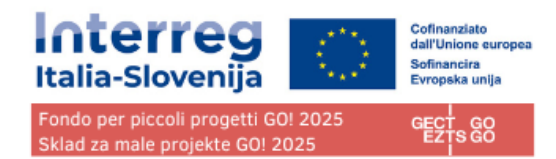

# Sommario

| Pagina d'accesso<br>Crea un Account Utente                                   | 5<br>6   |
|------------------------------------------------------------------------------|----------|
| Conferma via E-mail                                                          | 7        |
| Password dimenticata                                                         | 8        |
| Profilo utente – Impostare una nuova password                                | 9        |
| Cruscotto<br>Le mie istanze                                                  | 10<br>10 |
| Elenco bandi                                                                 |          |
| Presentazione delledomande                                                   | 10       |
| Scheda progettuale<br>Modifica dei campi di inserimento                      |          |
| Icone informative                                                            |          |
| Barre di navigazione e menu                                                  |          |
| Lingua della scheda progettuale                                              |          |
| Formato dei numeri e arrotondamenti                                          |          |
| Riepilogo del progetto                                                       |          |
| Stato della scheda progettuale                                               |          |
| Versione del progetto                                                        |          |
| A - Dati identificativi del progetto<br>A - Dati identificativi del progetto | 20<br>20 |
| A – Tabelle riassuntive del progetto (automatiche)                           | 21       |
| A.4 Riepilogo del budget di progetto                                         | 21       |
| A.5 Riepilogo degli output e dei risultati di progetto                       | 21       |
| B - Partner di progetto<br>Riepilogo dei partner                             | 22       |
| Sezione specifica del partner                                                | 22       |
| Dati identificativi del partner                                              | 23       |
| Indirizzo                                                                    | 24       |
| Motivazione                                                                  | 25       |
| Budget                                                                       | 26       |
| C - Descrizione del progetto<br>C.1 Obiettivo principale del progetto        |          |
| C.2 Rilevanza e contesto del progetto                                        |          |
| C.3 Partenariato                                                             |          |

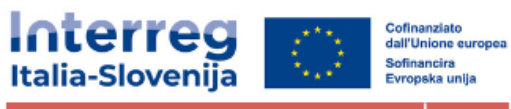

Fondo per piccoli progetti GO! 2025 Sklad za male projekte GO! 2025

| C.4 Piano di lavoro del progetto                           | 35 |
|------------------------------------------------------------|----|
| Obiettivi                                                  |    |
| Investimenti                                               |    |
| Attività                                                   |    |
| Output                                                     |    |
| C.5 Risultati del progetto                                 | 40 |
| C.6 Cronoprogramma                                         | 41 |
| C.7 Gestione del progetto e comunicazione                  | 41 |
| C.8 Effetti a lungo termine e durabilità                   | 42 |
| D - Budget di progetto<br>D.1 Budget di progetto per fondo |    |
| D.2 Riepilogo per partner e categoria di spesa             | 44 |
| D.3 Riepilogo del budget e dei periodi                     | 45 |
| E- Importi forfettari del progetto                         | 45 |
| Allegati alla domanda                                      |    |
| Controlla e invia<br>Controllo preliminare                 |    |
| Esporta                                                    | 50 |
| Modulo di domanda                                          | 50 |
| Privilegidelprogetto                                       | 51 |
| Check list parti della scheda da non compilare             |    |

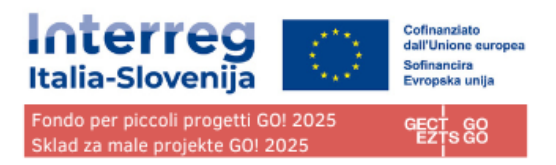

# Pagina d'accesso

URL alla piattaforma Jems (joint electronic monitoring system) del Fondo piccoli progetti GO! 2025 nell'ambito del Programma Interreg Italia-Slovenija (di seguito: Jems):

#### https://jems.euro-go.eu/

Attenzione: il GECT GO e il Programma Italia-Slovenija adottano lo stesso sistema Jems per le piattaforme di monitoraggio dei progetti, ma le due piattaforme sono DISTINTE. Per ciascuna piattaforma va effettuata un'iscrizione a sé stante.

È raccomandato l'uso dei browser Google Chrome, Microsoft Edge e Mozilla Firefox.

| * * +                                                                                                    |                                                                                                |                   |
|----------------------------------------------------------------------------------------------------|------------------------------------------------------------------------------------------------|-------------------|
|                                                                                                    | <b>= Jems</b> – Accedi                                                                         |                   |
| Italia-Slovenija                                                                                                    | * 🖴 Email                                                                                      |                   |
| Fondo per piccoli progetti GOI 2025 GECT GO<br>Sklad za male projekte GOI 2025                                                     | li nome utente non può essere vuoto.                                                           |                   |
|                                                                                                    | * B Password                                                                                   | ø                 |
|                                                                                                    | La password non può essere vuota.                                                              |                   |
|                                                                                                    | Accedendo accetto I termini di servizio, la politica sulla privac<br>sull'utilizzo dei cookie. | <u>zv e</u>       |
| Benvenuti nel sistema di                                                                                                    | Accedi                                                                                         |                   |
| monitoraggio elettronico                                                                                                    | Crea nuovo account Passwor                                                                     | d dimenticata     |
| congiunto del Fondo per piccoli                                                                                                    |                                                                                                |                   |
| progetti GO! 2025                                                                                                    | Jems è parzialmente conforme allo standard di accessibilit                                     | tà Web            |
| Qui puoi trovare i nostri ultimi bandi e gestire le tue istanze. Per iniziare è<br>sufficiente accedere o creare un nuovo account. | WCAG 2.1 AA. Segui questo link per la dichiarazione di acce<br>completa.                       | <u>essibilità</u> |
|                                                                                                    | Jems è un progetto di                                                                          |                   |
|                                                                                                    | Interact Co-funded<br>the Europ<br>Interreg                                                    | d by<br>ean Union |

Clicca su "Crea nuovo account" per la creazione di un nuovo account personale. Clicca su "password dimenticata" se hai dimenticato la password.

Jems è disponibile in italiano e sloveno.

Jems è parzialmente conforme allo standard WCAG 2.1 AA Web.

Le schermate riportate ad esempio in questo manuale hanno puro carattere dimostrativo e non contengono dati o esempi verificati.

# Crea un Account Utente

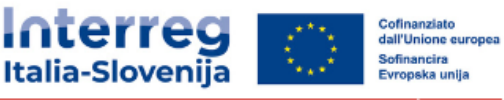

Fondo per piccoli progetti GO! 2025 Sklad za male projekte GO! 2025 GECT

Inserisci le seguenti informazioni:

- Nome
- Cognome
- Email

la Password deve contenere:

- minimo 10 caratteri
- almeno una lettera maiuscola
- almeno una lettera minuscola
- un numero

Tutti i campi contrassegnai con un asterisco "\*" sono obbligatori.

Fare clic sulla casella di spunta per accettare i Termini di Servizio, la politica sulla privacy e sull'utilizzo dei cookie. \* (\*campo obbligatorio). Fare clic su "Termini di servizio e informativa sulla privacy" per attivare il collegamento ipertestuale al documento legale.

Il pulsante" Registrati" diventerà attivo solo dopo aver compilato tutte le informazioni obbligatorie.

Clicca "Cancella" per tornare alla pagina del login.

| Srea nuo                                                           | vo account                                                                                                    |
|--------------------------------------------------------------------|----------------------------------------------------------------------------------------------------|
| * Nome                                                             |                                                                                                    |
| * Cognome                                                          |                                                                                                    |
| * 🖴 Email                                                          |                                                                                                    |
| monit.itaslo@                                                      | regione.fvg.it                                                                                                    |
| * B Password                                                       | regione.fvg.it                                                                                                    |
| Minimo 10 caratter<br>un numero.                                   | regione.fvg.it                                                                                                    |
| Minimo 10 caratter<br>un numero.<br>Ho letto e au<br>sull'utilizzo | regione.fvg.it  i. Deve contenere almeno una lettere maiuscola, una lettera minuscola e ccetto <u>I termini di servizio, la politica sulla privacy e dei cookie.*</u> |

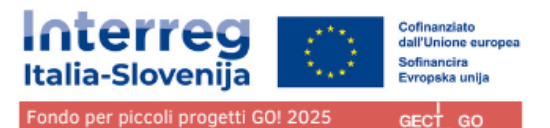

Conferma via E-mail

Controlla la tua posta in arrivo: nell'email di conferma clicca sul link per confermare il tuo indirizzo e-mail.

Vai all'accesso

Al momento della creazione di un nuovo account, viene visualizzato il messaggio di controllare la posta in arrivo per ricevere un'e-mail di conferma. Se il collegamento nell'e-mail non è cliccabile, copiare e incollare il collegamento nel browser.

Fare clic sul pulsante "Vai al accesso" per accedere alla pagina di login di Jems.

Una volta effettuato l'accesso, il nome dell'utente apparirà nella barra del menu in alto. In "()" è indicato il ruolo assegnato all'utente. Il ruolo predefinito dell'utente al momento dell'accesso è "applicant user".

| Italia-Slovenia<br>Ratia-Slovenia<br>Romania<br>Romania | <del>≓</del> Jems          | Cruscotto      |                  | tanjacurto.office@gmail.com (applicant user) | ( |
|----------------------------------------------------------------------------------------------------|----------------------------|----------------|------------------|----------------------------------------------|---|
| <sup>Cruscotto</sup><br>Benvenuto Tanja<br>ITALIA-SLOVENI                                                                                                    | a Curto Prova nel F<br>A!  | Programma Inte | erreg            |                                              |   |
| Le mie istanze<br><sub>Nessun progetto inviato.</sub><br>Elenco bandi                                                                                                    |                            |                |                  | Elementi per pagina 25 💌 1 - 2 di 2 < >      |   |
| ID                                                                                                    | Nome                       | Stato          | Inizio           | Fine Azioni                                  |   |
| 2                                                                                                    | Bando SPF GO! 2025 01-2023 | Pubblicato     | 15/02/2023 16:24 | 28/02/2023 16:24 Compila →                   |   |
| 1                                                                                                    | Bando di Prova 1           | Pubblicato     | 02/02/2023 12:35 | 30/04/2023 12:35 Compila →                   |   |
|                                                                                                    |                            |                |                  | Elementi per pagina 25 💌 1-2 di 2 <>         |   |

Fare clic su "Cruscotto" nella barra dei menu in alto per accedere al cruscotto.

Fare clic sul proprio nome utente per accedere al profilo utente.

Fare clic sul pulsante "Esci" nella barra dei menu in alto per uscire da Jems.

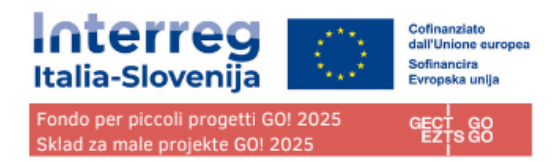

# Password dimenticata

| * Email<br>monit.itaslo@regione.fvg.it                                         |                                                                                                    |
|--------------------------------------------------------------------------------|----------------------------------------------------------------------------------------------------|
| * 🛱 Password                                                                   | Ø                                                                                                    |
| Accedendo accetto <u>I termini di</u><br>sull'utilizzo dei cookie.             | <u>servizio, la politica sulla privacy e</u>                                                             |
|                                                                                | Accedi                                                                                                   |
| Crea puovo account                                                             | Decouverd dimentiont                                                                                     |
|                                                                                | Password dimendicad                                                                                      |
| Jems è parzialmente conforr<br>WCAG 2.1 AA. <u>Segui questo I</u><br>completa. | rassword dimendad<br>ne allo standard di accessibilità Web<br>link per la dichiarazione di accessibilità |

Clicca su "Password dimenticata" dalla pagina d'accesso.

| Password dimenticata?<br>Inserite l'indirizzo e-mail che state utilizzando per il vostro account e vi<br>invieremo un link per la reimpostazione della password. |
|----------------------------------------------------------------------------------------------------|
| * 🕿 Email                                                                                                    |
| <b>cancella</b> Link per ripristino                                                                                                    |

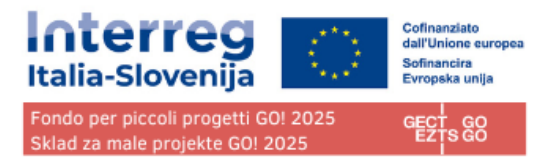

# Profilo utente - Impostare una nuova password

Il nome dell'utente viene visualizzato nella barra dei menu in alto dopo l'accesso.

Il ruolo assegnato a un utente è indicato con "()" accanto al nome dell'utente. Il ruolo predefinito dell'utente al momento dell'accesso è "applicant user " e non può essere modificato

Cliccare sul nome dell'utente nella barra dei menu in alto per accedere al suo profilo.

|           | Min-Slovenils<br>And a slovenils<br>And a slovenils |                        |   |
|-----------|----------------------------------------------------------------------------------------------------|------------------------|---|
| <b>f</b>  | Cruscotto / II tuo profilo                                                                                                    |                        |   |
| Ut<br>Det | <b>enti</b><br>ttaglio: Tanja Curto                                                                                                    | Prova                  |   |
|           | Dati utente<br><sup>Nome</sup><br>Tania                                                                                                    |                        |   |
|           |                                                                                                    |                        |   |
|           | Cognome<br>Curto Prova                                                                                                    |                        |   |
|           | <sub>Email</sub><br>tanjacurto.office@gmail.com                                                                                                    |                        |   |
|           | Password                                                                                                    | Importo puevo pocoword | 1 |
|           |                                                                                                    |                        |   |

Cliccare su "Imposta nuova password" per reimpostare la password. Per informazioni sui requisiti della password, vedere il capitolo Creazione di un account utente.

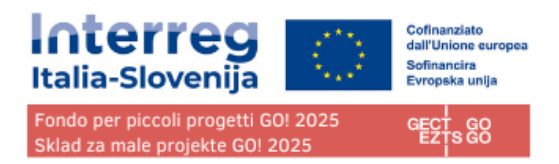

# Cruscotto

Al momento dell'accesso, l'utente accede al cruscotto come pagina iniziale.

In alternativa, il cruscotto può essere aperto facendo clic su "cruscotto" nella barra dei menu in alto.

Il cruscotto contiene le seguenti sezioni:

- Le mie istanze
- Elenco bandi

| nterreg           | <b>≑Jems</b>   |                 | Cruscotto       |                           | greta.modula@eu     | ro-go.eu (applicant u | user) E | sci Italian      | 0     |   |
|-------------------|----------------|-----------------|-----------------|---------------------------|---------------------|-----------------------|---------|------------------|-------|---|
| scotto            |                |                 |                 |                           |                     |                       |         |                  |       |   |
| Le mie istanze    |                |                 |                 |                           |                     | Elementi per pagina   | 25 👻    | 1 - 1 di 1       | <     | > |
| ID                | Acronimo       | Primo invio     | Ultimo re-invio | Priorità del<br>programma | Obiettivo specifico | Stato                 |         | Bando di riferin | nento |   |
| ITA-SI SPF0100004 | BORDERLESS RUN |                 |                 | PO4                       | SO 4.6              | Bozza                 |         | Bando di Prova   | 1     |   |
| Elenco bandi      |                |                 |                 |                           |                     | Elementi per pagina   | 25 💌    | 1 - 1 di 1       | <     | > |
|                   |                |                 |                 |                           |                     | Elementi per pagina   | 25 👻    | 1 - 2 di 2       | <     | > |
| ID                | Nome           |                 | Stato           | Inizio                    | Fine                |                       | Azioni  |                  |       |   |
|                   |                |                 |                 |                           |                     |                       |         |                  |       |   |
| 2                 | Bando SPF G0   | 0! 2025 01-2023 | Pubblicato      | 15/02/2023 16:24          | 28/02/2023          | 3 16:24               | Comp    | oila 🔶           |       |   |

# Le mie istanze

In questa sezione sono elencate tutte le istanze create dall'utente.

L'utente può selezionare un progetto e aprirlo facendo clic.

# Elenco bandi

In questa sezione sono elencati tutti i bandi pubblicati. I bandi aperti hanno a disposizione il pulsante "Compila".

# Presentazione delle domande

Nella sezione "elenco bandi" del cruscotto l'utente può:

GECT GO • EZTS GO

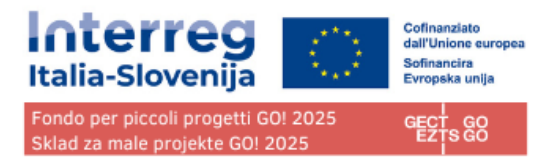

- presentare una domanda facendo clic sul pulsante "Compila".
- fare clic sulla riga del bando per visualizzarne le informazioni generali attraverso una finestra di sola lettura, come mostrato di seguito.

| Interreg<br>Italia-Stoveni<br>Manager<br>Room and and and and and and and and and and | <del>∓</del> Jems                                                                                                    | Cruscotto                                                                                                    |             |
|---------------------------------------------------------------------------------------|----------------------------------------------------------------------------------------------------|----------------------------------------------------------------------------------------------------|-------------|
| Riepilogo del bando ^                                                                 | ✿ Cruscotto / Bandi / Bando SPF GOI 202 Riepilogo del bando Impostazioni generali bando                                      | 25 01-2023                                                                                                    |             |
|                                                                                       | Dati identificativi del bando<br>Nome bando<br>Bando SPF GO! 2025 01-2023                                                    |                                                                                                    |             |
|                                                                                       | Data inizio (DD/MM/YYYY HH:mm)<br>15/02/2023 16:24                                                                           | Data fine (DD/MM/YYYY HH:mm)           28/02/2023 16:24                                                          | (°)         |
|                                                                                       | Durata periodo rendicontazione (mesi)<br>12                                                                                  |                                                                                                    | ٥           |
|                                                                                       | Descrizione<br>e                                                                                                    |                                                                                                    |             |
|                                                                                       | Priorità del programma PO4 A more social and inclusive Europe in Rafforzare il ruolo della cultura e de Rinnovazione sociale | mplementing the European Pillar of Social Rights<br>el turismo sostenibile nello sviluppo economico, l'inclusion | e sociale e |
|                                                                                       | Fondi                                                                                                    |                                                                                                    |             |
|                                                                                       | Fondi disponibili                                                                                                    |                                                                                                    |             |
|                                                                                       | Attiva l'opzione                                                                                                    |                                                                                                    |             |
|                                                                                       | Compila →                                                                                                    |                                                                                                    |             |

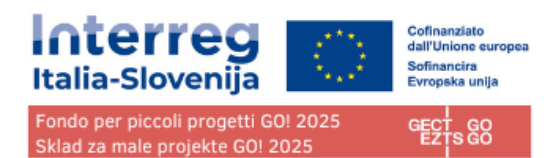

# Scheda progettuale

Questa sezione deve essere compilata dal proponente ed è composta dalle seguenti sottosezioni:

- Panoramica di Progetto
- Versione del progetto
- A Dati identificativi del progetto
- B Partner di progetto
- C Descrizione del progetto
- D Budget di progetto
- E importi forfettari del progetto
- Allegati alla domanda
- Controlla & Invia
- Esporta
- Privilegi del Progetto

# Modifica dei campi di inserimento

I campi obbligatori per poter salvare una scheda sono contrassegnati da un asterisco "\*" nel sistema. Una pagina non può essere salvata se non sono stati compilati tutti i campi obbligatori.

La scheda va compilata in tutte le sue parti, anche in quelle senza asterisco "\*" in lingua italiana e slovena.

Eventuali campi esclusi dalla valutazione che non vanno compilati verranno espressamente indicati e riepilogati nella check list in allegato al presente Manuale.

Le modifiche apportate possono essere salvate o scartate. Se l'utente abbandona la pagina senza salvare, viene visualizzato un messaggio di avviso. Una volta inviata la domanda, non è più possibile modificare i campi di inserimento.

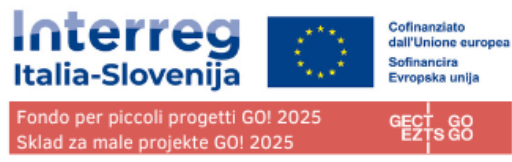

| -CT    | 20  |
|--------|-----|
|        | uu  |
| ETTO.  | c c |
| EZ 1 3 | GU  |

| Interreg<br>Italia-Slovenia<br>Medianan<br>Medianan                                                            | ÷Jems Eruscotto                                                                                                    |
|----------------------------------------------------------------------------------------------------|----------------------------------------------------------------------------------------------------|
| Riepilogo del progetto      Scheda progettuale      Versione del progetto     (attuale) V. 1.0                 | ✿ Cruscotto / Schede progettuali / ITA-SI SPF0100004 - BORDERLESS RUN / Dati identificativi del progetto<br>Scheda progettuale ITA-SI SPF0100004 - BORDERLESS<br>RUN<br>A - Dati identificativi del progetto                                        |
| A - Dati identificativi del<br>progetto<br>A - Dati identificativi del progetto<br>A - Tabelle riassuntive del | A.1 - Dati identificativi del progetto                                                                                                    |
| progetto<br>B - Partner di progetto ^<br>Riepilogo dei Partner                                                 | * Gli asterischi indicano le informazioni richieste per il salvataggio.<br>NB: potrebbero esserci interruzioni nella numerazione delle sezioni dovute alla particolare struttura della scheda<br>progettuale scelta dal Programma per questo bando. |
| LP1 NTP<br>PP2 TS SRL<br>C - Descrizione del progetto                                                          | ID del progetto (creato automaticamente)<br>ITA-SI SPF0100004                                                                                                    |
| C.1 Obletivo principale del<br>progetto<br>C.2 Rilevanza e contesto del<br>progetto                            | Nome organizzatione del lead partner Navdušeni tekači Prvačine                                                                                                    |
| C.3 Partenariato<br>C.4 Piano di lavoro del progetto<br>WP1<br>WP2                                             |                                                                                                    |
| C.5 Risultati di progetto<br>C.6 Cronoprogramma<br>C.7 Gestione del progetto e                                 | Table projetto                                                                                                    |
| C.8 Effetti a lungo termine e<br>durabilità                                                                    |                                                                                                    |
| D - Budget di progetto                                                                                         | Durata del progetto                                                                                                    |
| D.2 Riepilogo per partner e categoria di spesa                                                                 | Durata del progetto (mesi)<br>Durata periodo rendicontazione (mesi)<br>Numero di periodi di rendicontazione                                                                                                    |
| D.3 Riepilogo del budget e dei<br>periodi                                                                      |                                                                                                    |

#### Sicuro di voler abbandonare questa pagina?

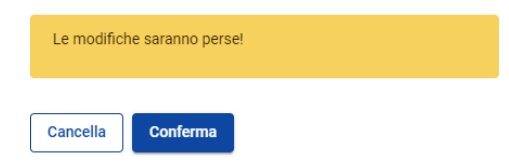

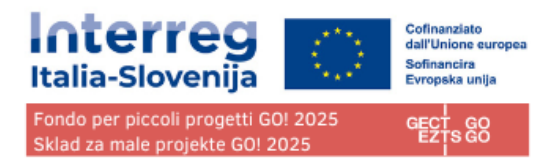

# Icone informative

Passando il mouse sull'icona "i" si ottengono ulteriori informazioni relative alla compilazione del rispettivo campo.

| A.1 - Dati identificativi del progetto                                                                                                    |   |                                                                                                    |
|----------------------------------------------------------------------------------------------------|---|----------------------------------------------------------------------------------------------------|
| * Gli asterischi indicano le informazioni richieste per il salvataggio.                                                                                                  |   |                                                                                                    |
| NB: potrebbero esserci interruzioni nella numerazione delle sezioni dovute alla particolare struttura della scheda<br>progettuale scetta dal Programma per questo bando. |   |                                                                                                    |
| ID del progetto (creato automaticamente)<br>ITA-SI0700019                                                                                                    |   |                                                                                                    |
| Acronimo progetto                                                                                                    | 0 | Si prega di fornire un nome abbreviato<br>del progetto per facilitare la ricerca nella<br>soboda prosettuala |
| Il campo acronimo non deve essere vuoto.                                                                                                    | ١ | scheud progetudale.                                                                                          |
| Titolo progetto                                                                                                    | 5 |                                                                                                    |
|                                                                                                    |   |                                                                                                    |

# Barre di navigazione e menu

| Italia-Slovenity<br>Realization of the state of the state of | -Jems Eruscotto                                                                                                    |
|----------------------------------------------------------------------------------------------------|----------------------------------------------------------------------------------------------------|
| Riepilogo del progetto     Scheda progettuale     Versione del progetto     (attuale) V. 1.0                                                                                                    | ✿ Cruscotto / Schede progettuali / ITA-SI SPF0100004 - BORDERLESS RUN / Objettivo principale del progetto<br>Scheda progettuale ITA-SI SPF0100004 - BORDERLESS<br>RUN<br>C - Descrizione del progetto                                                                                                    |
| A - Dati identificativi del<br>progetto<br>A - Dati identificativi del progetto<br>A - Tabelle riassuntive del<br>progetto<br>B - Partner di progetto<br>Riepilogo dei Partner                                                                                                    | C.1 Obiettivo principale del progetto<br>Obiettivo specifico (come selezionato nella sezione A.1.).<br>Obiettivo specifico della priorità<br>SO 4.6: Rafforzare il ruolo della cultura e del turismo sostenibile nello sviluppo economico, l'inclusione sociale e l'innovazione :                                                                                                    |
| LP1 NTP<br>PP2 TS SRL<br>C - Descrizione del progetto ^<br>C.1 Obiettivo principale del<br>progetto                                                                                                    | Obiettivo principale del progetto<br>Now think about your main objective – what do you aim to achieve by the end of your project? Remember your project needs to<br>contribute to the programme's objective.<br>Definire l'obiettivo principale del progetto.                                                                                                    |
| C.2 Rilevanza e contesto del<br>progetto<br>C.3 Partenariato<br>C.4 Piano di lavoro del progetto<br>WP1                                                                                                    | <ul> <li>Assicuratevi che contribuisca chiaramente all'obiettivo specifico del programma selezionato.</li> <li>L'obiettivo principale deve indicare il contesto generale di ciò che il progetto intende raggiungere.</li> <li>Deve descrivere l'obiettivo più ampio del progetto a beneficio dei gruppi target e indicare i risultati (cambiamenti) da raggiungere nell'ambito del progetto.</li> </ul> |
| WP2<br>C.5 Risultati di progetto<br>C.6 Cronoprogramma<br>C.7 Gestione del progetto e<br>comunicazione                                                                                                    | Obiettivo principale del progetto Descrizione del progetto                                                                                                    |
|                                                                                                    |                                                                                                    |

Barra superiore del menu

- Fare clic su "Cruscotto" per accedere alla sezione Cruscotto
- Fare clic sul nome dell'utente per accedere alla sezione del profilo utente
- Fare clic sulla lingua per selezionare la lingua di Jems.

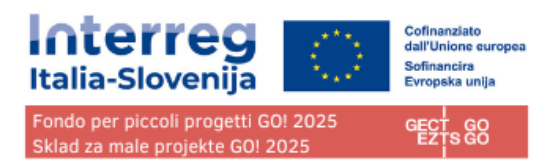

• Fare clic su "esci" per uscire da Jems.

Barra del menu a sinistra

- Per nascondere il menu di sinistra fare clic sui simboli ">"/"<".
- Per aprire/chiudere la sezione del modulo di domanda i simboli ">"/"<"

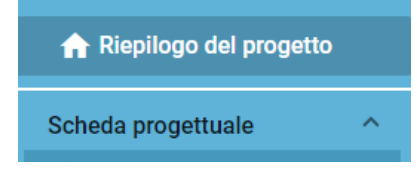

Cliccare sulla sezione desiderata per navigare all'interno della scheda progettuale.

Cliccare su "Allegati alla domanda" per accedere alla sezione di caricamento dei file.

Fare clic su "Controlla e invia" per eseguire i controlli preliminari e inviare la domanda di progetto.

#### I controlli possono essere eseguiti in qualsiasi fase della compilazione. Si consiglia di eseguirli spesso durante la compilazione della scheda progetto per verificare la compilazione di tutti i campi.

Cliccare su "Esporta" per esportare la scheda progettuale in formato pdf e il budget dei partner in formato Excel.

Fare clic su "Privilegi del progetto" per concedere ad altri utenti i diritti di accesso (vedi/modifica/gestisci) alla domanda di progetto.

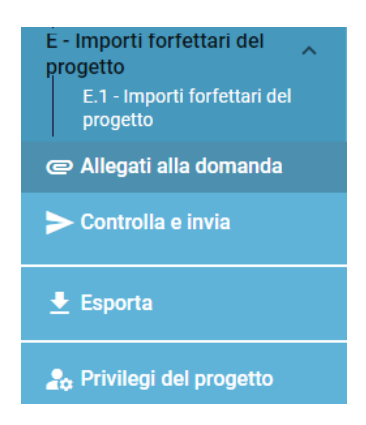

#### Barra di navigazione

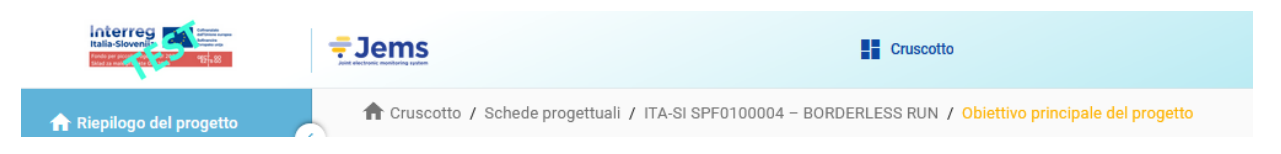

La barra di navigazione permette all'utente di orientarsi e di vedere la posizione della sezione visualizzata

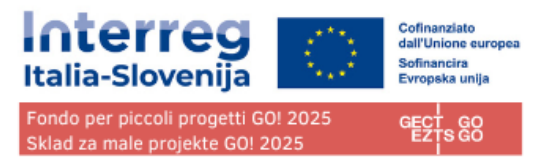

all'interno di Jems.

La sezione visualizzata è indicata in lettere arancioni e corrisponde alla sezione evidenziata nel menu di sinistra.

L'utente può fare clic su una sezione nella barra di navigazione per accedervi direttamente. Ciò consente di passare rapidamente a un'altra sezione o alla barra del menu di sinistra.

# Lingua della scheda progettuale

Le lingue selezionabili nella barra del menu superiore sono lo sloveno e l'italiano. Con la selezione l'utente sceglie in quale lingua visualizzare il testo della piattaforma. Per questioni tecniche potrà essere disponibile anche la lingua inglese, ma senza carattere legale.

| monit.itaslo@regione.fvg.it (applicant user) | Esci | Slovenski Jezik | 0 |
|----------------------------------------------|------|-----------------|---|
|                                              |      | English         |   |
|                                              |      | Italiano        |   |

La scheda progettuale va compilata in ambedue le lingue, italiano e sloveno. Se la casella prevede la compilazione in più di una lingua, le lingue richieste vengono indicate nella parte superiore destra della casella con le abbreviazione IT, SL:

- L'abbreviazione è azzurra quando è selezionata (la si sta compilando)
- Sull'abbreviazione è presente un pallino se la stessa è ancora vuota (da compilare)

Non è necessario modificare la lingua del sistema (menu) per effettuare la compilazione nell'altra lingua, basta selezionare SL o IT sulla casella.

Di seguito l'esempio del sistema con i menu' in italiano mentre si sta compilando la casella con il testo in sloveno:

| Jems                                                          | Cruscotto                                                                                                    | giulia.bonn@euro-go.eu (applicant user)                                                                                                  | Esci                  | • 0         |
|---------------------------------------------------------------|----------------------------------------------------------------------------------------------------|----------------------------------------------------------------------------------------------------|-----------------------|-------------|
| ♠ Cruscotto /<br>Scheda<br>RUN<br>C - Descriz                 | ' Schede progettuali / ITA-SI SPF01000<br>progettuale ITA-SI S<br>cione del progetto                          | 04 - BORDERLESS RUN / Partenariato<br>PF0100004 - BORDERLESS                                                                             | 6                     |             |
| C.3 Parte<br>Qual'è la logi<br>del partenari<br>del progetto. | enariato<br>ica della composizione del partenariato e in ch<br>iato e spiegare perché i partner sono necessar | e modo i partner sono complementari tra loro? Descrivete la s<br>i al fine dell'attuazione del progetto e del raggiungimento degli<br>SI | truttura<br>obiettivi |             |
| Inserire il testo<br>Obrazlozite                              | <sup>, qul</sup><br>ev komplementarnosti parnerjev v izvajanju ak                                             | tivnosti na projektu                                                                                                    |                       |             |
|                                                               |                                                                                                    | Compilazione testo in                                                                                                    | sloveno               | Menu/sisten |

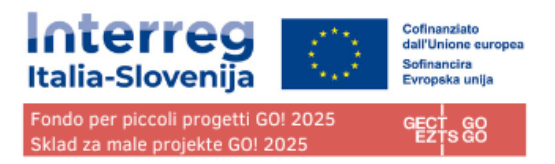

In alcuni specifici casi viene richiesto anche l'inserimento in lingua inglese individuato con EN.

# Formato dei numeri e arrotondamenti

Nella sezione del budget della scheda progettuale:

- gli importi sono riportati in Euro;
- i numeri e le percentuali sono con due decimali;
- la virgola è utilizzata come separatore decimale.

| Replage del progetto     Scheda progettual     (attuale) V.1.0  A - Dati identificativi del     A- Dati dentificativi del progetto                                       | Cruscotto / Schede progettuali / ITA-SI SI     Scheda progettuale ITA-     RUN Partner TS SRL     Dati identificativi Indirizzo          | F0100004 - BORDERLESS RUN / Riepilogo PJ<br>SI SPF0100004 - BORD<br>Contatto Motivazione            | Inter / PP2 TS SRL                           | nto Aluto di Stato                                  |                                           |                                      |                     |
|----------------------------------------------------------------------------------------------------|----------------------------------------------------------------------------------------------------|----------------------------------------------------------------------------------------------------|----------------------------------------------|-----------------------------------------------------|-------------------------------------------|--------------------------------------|---------------------|
| A - Tabelle riassuntive del<br>progetto<br>B - Partner di progetto<br>Riepilogo dei Partner<br>LPI NTP<br>PP2 TS SRL                                                     | Riepilogo         del budget del partner           Partner         Nome abbreviato<br>dell'organizzazione           PP2         TS SRL   | BL1 - Costi del personale BL2 - Costi d<br>5.000,00                                                 | 'ufficio e amministrativi BL4 - Co<br>750,00 | sti per consulenze e servizi<br>esterni<br>5.000,00 | BL5 - Costi per attrezzature<br>20.000,00 | BL6 - Infrastrutture e opere<br>0,00 | Totale<br>30.750,00 |
| C - Descrizione del progetto  C.1 Obiettivo principale del  progetto                                                                                                    | Totale                                                                                                    | 5.000,00                                                                                            | 750,00                                       | 5.000,00                                            | 20.000,00                                 | 0,00                                 | 30.750,00           |
| C.2 Rilevanca e contesto del<br>progetto<br>C.3 Partenariato<br>C.4 Piano di lavoro del progetto<br>WP1<br>WP2<br>C.5 Risultati di progetto<br>C.6 Risultati di progetto | Opzioni di budget del partner E BL1 - Tasso forfettario - costi dei personal EL2 - Tasso forfettario dei costi d'ufficio e (tasso fasso) | : 20 % dei costi diretti (lasso fisso)<br>Imministrativi basato sui costi diretti dei personale: 15 | j % costi del personale                      |                                                     |                                           |                                      |                     |

Arrotondamento numerico nella scheda progettuale:

L'arrotondamento e' a 2 decimali

Ulteriori calcoli vengono effettuati con importi arrotondati (ad esempio sui tassi forfettari). Questa modalità di arrotondamento si applica al:

- Calcolo dei totali delle voci di Budget
- Calcolo dei tassi forfettari
- Calcolo degli importi di finanziamento

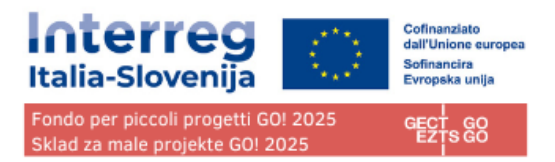

# Riepilogo del progetto

ll riepilogo del progetto contiene tutti i dettagli relativi allo stato e all'avanzamento della domanda e ai suoi dati identificativi.

Le informazioni sul bando (vedi figura sotto in azzuro/viola e rosso) indicano:

- in azzurro/viola il nome del bando, che è un collegamento ipertestuale diretto alle informazioni sul bando;
- in rosso il tempo rimanente utile all'invio la domanda.
- Interreg at Internet <del>,</del> Jems Cruscotto Cruscotto / Schede progettuali / ITA-SI SPF0100004 - BORDERLESS RUN Scheda progettuale ITA-SI SPF0100004 - BORDERLESS Scheda progettuale RUN Riepilogo del progetto (attuale) V. 1.0 - Dati identificativi del Riepilogo del progetto Stato: Bozza (aggiornato il 15/02/2023) ID e acronimo del progetto ITA-SI SPF0100004 – BORDERLESS RUN Partner di progetto Nome proponente Greta Modula APPLICANT Riepilogo dei Partner LP1 NTP PP2 TS SRL Nome progetto Corsa transfrontaliera Priorità del programma P04 - A more social and inclusive Europe implementing the European Pillar of Social Rights Objettivo specifico SO 4.6 - Rafforzare il ruolo della cultura e del turismo sostenibile nello sviluppo economico, l'inclusione sociale e l'innovazione sociale escrizione del progetto Bando di Prova 1 Fine 30/04/2023. Tempo rimasto: 71 giorni, 21ore e 55 minuti.

# Stato della scheda progettuale

Durante l'avanzamento la domanda può assumere gli stati sottoindicati:

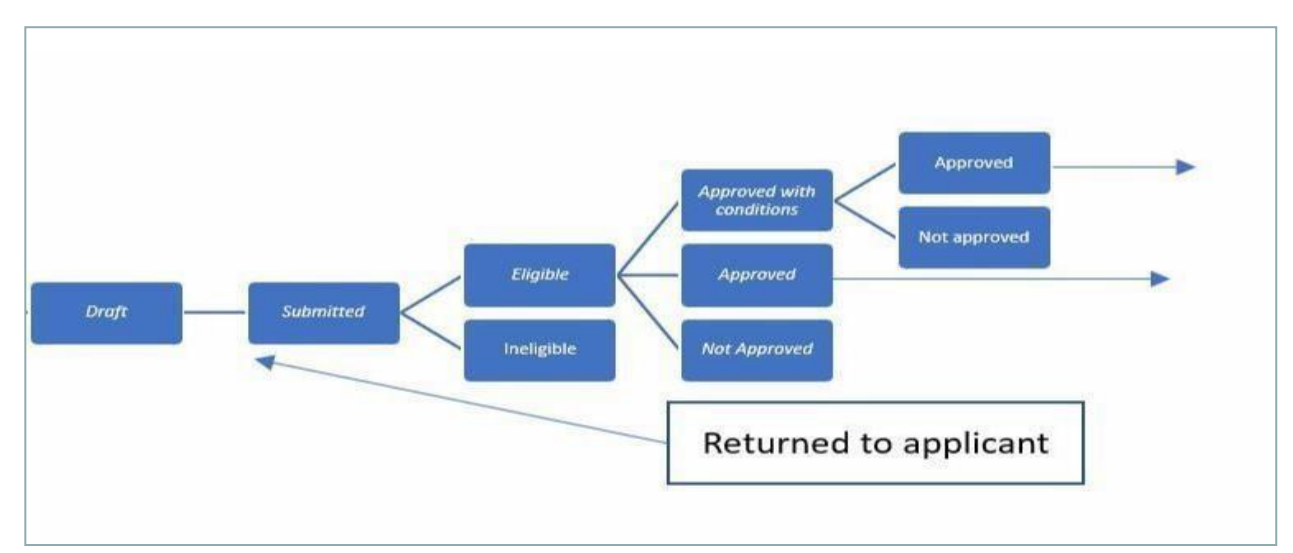

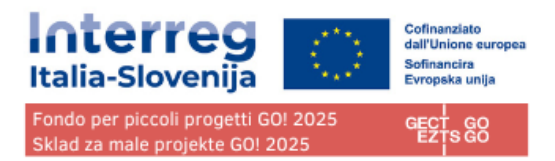

# Versione del progetto

La versione della scheda progettuale si trova nel menu a sinistra. È rappresentata da una tendina con l'indicazione di tutte le versioni del progetto.

Ogni scheda progettuale ha un numero di versione. Al momento della creazione il numero di versione è "V. 1.0" (stato Bozza). Il numero di versione rimane invariato dopo il primo invio.

Il numero di versione aumenta ogni volta che la domanda viene restituita al proponente.

Il numero di versione non è legato allo stato del progetto.

La versione attiva del modulo di domanda nel menu a tendina è indicata dal prefisso "(attuale)". All'apertura del modulo di domanda viene visualizzata per default la versione "attuale".

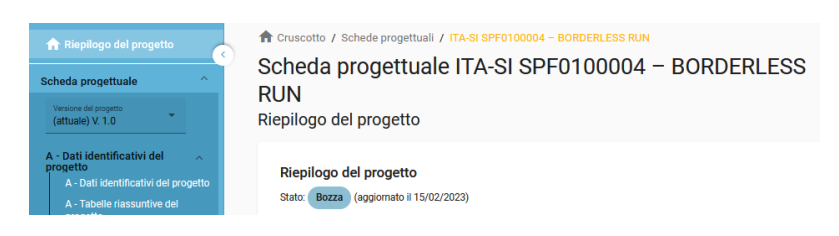

Per visualizzare una versione precedente della scheda progettuale, selezionare una versione nel relativo elenco. Tutti i comandi sono disabilitati nelle versioni precedenti. Nella parte superiore di ogni schermata appare una casella di messaggio gialla con le informazioni della versione che stai visualizzando.

Il pulsante "Passa alla versione attuale" consente di tornare alla versione attuale.

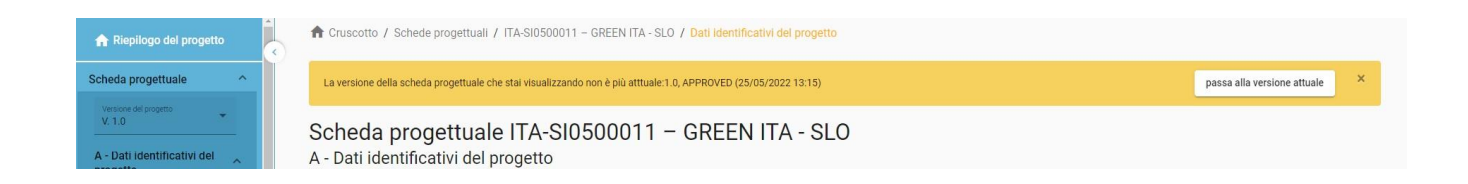

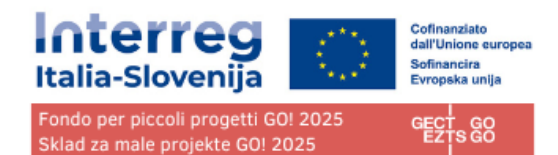

# A - Dati identificativi del progetto

I dati identificativi del progetto sono suddivisi in due sottosezioni:

- A Dati identificativi del progetto
- A Tabelle riassuntive del progetto

# A - Dati identificativi del progetto

Nella presente sezione devono essere fornite le informazioni di base relative al progetto.

| riepilogo del progetto                                                          | Cruscotto / Schede progettuali / ITA-SI SPF0200007 - BORDERLESS TEST / Dati identificativi del progetto     Concerne and a program truccio ITA CL ODEC0200007 - DODDEDI E00 |   |
|---------------------------------------------------------------------------------|----------------------------------------------------------------------------------------------------|---|
| Scheda progettuale                                                              | Scheda progettuale ITA-SI SPF0200007 - BORDERLESS                                                                                                    |   |
| Versione del progetto<br>(attuale) V. 1.0                                       | A - Dati identificativi del progetto                                                                                                    |   |
| A - Dati identificativi del<br>progetto<br>A - Dati identificativi del progetto | A.1 - Dati identificativi del progetto                                                                                                    |   |
| A - Tabelle riassuntive del<br>progetto                                         | * Gli asterischi indicano le informazioni richieste per il salvataggio.                                                                                                    |   |
| B - Partner di progetto ^                                                       | NB: potrebbero esserci interruzioni nella numerazione delle sezioni dovute alla particolare struttura della scheda<br>progettuale scelta dal Programma per questo bando.    |   |
| C - Descrizione del progetto ^<br>C.2 Rilevanza e contesto del<br>progetto      | ID del progetto (creato automaticamente)<br>ITA-SI SPF0200007                                                                                                    |   |
| C.3 Partenariato<br>C.4 Piano di lavoro del progetto                            | Acronimo progetto BORDERLESS TEST                                                                                                    | 0 |
| C.5 Risultati di progetto<br>C.6 Cronoprogramma                                 |                                                                                                    |   |
| C.7 Gestione del progetto e<br>comunicazione                                    | Titolo progetto                                                                                                    |   |
| C.8 Effetti a lungo termine e<br>durabilità                                     |                                                                                                    |   |
| D - Budget di progetto ^<br>D.1 Budget di progetto per fondo                    | Durata del progetto                                                                                                    |   |
| D.2 Riepilogo per partner e<br>categoria di spesa                               | Durata del progetto (mesi)<br>/ 12<br>Durata del progetto (mesi)<br>Numero di periodi di rendicontazione<br>0<br>Numero di periodi di rendicontazione                       | 0 |
| E - Importi forfettari del A                                                    |                                                                                                    |   |
| C Allegati alla domanda                                                         | Priorità del programma                                                                                                    |   |
| ► Controlla e invia                                                             | * Priorita del programma<br>PO4 - A more social and inclusive Europe implementing the European Pillar of Social Rights                                                      |   |
|                                                                                 |                                                                                                    |   |

#### ID del progetto

L'id del progetto è un numero generato automaticamente dal sistema.

Acronimo del progetto\* (\*campo obbligatorio).

L'acronimo del progetto è un'abbreviazione o un nome breve per il progetto che aiuta a identificarlo insieme all'id del progetto (\*campo obbligatorio).

Nome progetto

Campo di inserimento testo per un titolo del progetto più esplicativo.

#### Durata del progetto

La durata del progetto deve essere inserita in mesi e indica la durata del progetto. La durata del progetto è anche la base per il calcolo dei periodi di rendicontazione nel progetto e per la

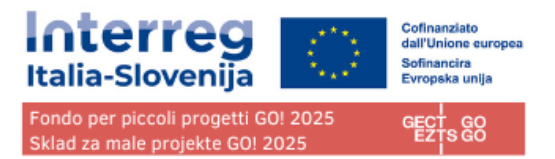

pianificazione del progetto nel resto del progetto. Il numero di periodi di rendicontazione è calcolato in automatico dal sistema dividendo la durata del progetto per la durata del periodo di rendicontazione, definito nell'impostazione del bando.

Priorità di programma\* (\*campo obbligatorio) Il proponente deve selezionare la **priorità PO4** a cui il progetto contribuisce.

Obiettivi specifici del programma \* (\*campo obbligatorio)

Una volta selezionata la priorità del progetto, appare l'obiettivo specifico. Il proponente deve selezionare l'**obiettivo SO 4.6** a cui il progetto contribuisce.

Sintesi del progetto

# A – Tabelle riassuntive del progetto

| eda progettuale IT<br>RDERLESS PROJE(<br>abelle riassuntive del pro | A-SI SPF030000<br>CT<br>Igetto                             | 9 - FINAL                                  |                           |                     |                            |                           |                                |                    |                                       |                              |
|---------------------------------------------------------------------|------------------------------------------------------------|--------------------------------------------|---------------------------|---------------------|----------------------------|---------------------------|--------------------------------|--------------------|---------------------------------------|------------------------------|
| 4 Riepilogo del budget di pro                                       | getto                                                      |                                            |                           |                     |                            |                           |                                |                    |                                       | _                            |
|                                                                     | Finanziamento del programma                                |                                            |                           |                     |                            | Con                       | tributo                        |                    |                                       | SL                           |
| Fonte di finanziamento                                              | Importo del finanziamento                                  | Tasso di cofinanzian                       | iento (%)                 | Contributo pubblico | o automatico               | Contributo pubblico       | Contributo pubblico totale     | Contributo privato | Contributo totale                     | To                           |
| FESR                                                                | 114.096,00                                                 |                                            | 80,00 %                   |                     | 28.524,00                  | 0,00                      | 28.524,00                      | 0,00               | 28.524,00                             | 142.62                       |
| Totale dei fondi UE                                                 | 114.096,00                                                 |                                            | 80,00 %                   |                     | 28.524,00                  | 0,00                      | 28.524,00                      | 0,00               | 28.524,00                             | 142.620                      |
| Budget totale del progetto                                          | 114.096,00                                                 |                                            | 80,00 %                   |                     | 28.524,00                  | 0,00                      | 28.524,00                      | 0,00               | 28.524,00                             | 142.620                      |
| 5 Riepilogo degli output e de                                       | risultati di progetto<br>Valore aggregato per indicatore e | li output del Unità di<br>programma misura | Numero<br>dell'output     | Titolo              | Valore obiettivo<br>Output | Indicatore di risultato d | el programma                   | Valore V<br>base   | alore obiettivo indicator<br>Risultat | SL<br>e Unità di<br>o misura |
| Partecipazione a programmi di<br>ormazione congiunti                |                                                            | 1,00 partecipanti                          | Numero<br>dell'output 2.1 | Output3             | 1,00                       | Completamento dei pro     | grammi di formazione congiunta | 0,00               | 1,0                                   | 0 partecipa                  |
| oluzioni sviluppate congiuntamente                                  |                                                            | 1,00 soluzioni                             | Numero                    | Output              | 1.00                       | NP - Selezionare questo   | indicatore di risultato per    | 0.00               | 1.0                                   | ο.                           |

#### A.4 Riepilogo del budget di progetto

La tabella A.4 contiene dati relativi al budget di progetto per fondo incluso il contributo con l'obiettivo di fornire un chiaro riepilogo del budget nella sezione A.

#### A.5 Riepilogo degli output e dei risultati di progetto

Uno o più output dovrebbero portare a un risultato. Pertanto, gli indicatori di output possono essere collegati a uno degli indicatori di risultato scelti. La tabella Riepilogo degli output e dei risultati di progetto illustra il collegamento tra gli indicatori di output e gli indicatori di risultato.

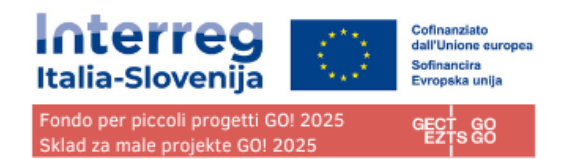

# B - Partner di progetto

# Riepilogo dei partner

| Riepilogo del progetto     Scheda progettuale     A     Veniono del progettuale     fattuale V 1.0                         | ✿ Cruscotto / Schede progettuali / ITA-SI SI<br>Scheda progettuale ITA-<br>RUN<br>B - Partner di progetto | -F0100004 - BORDERLESS RUN / Riepilogo Partner<br>-SI SPF0100004 - BORDERLES | SS            |                 |                                         |
|----------------------------------------------------------------------------------------------------|----------------------------------------------------------------------------------------------------|------------------------------------------------------------------------------|---------------|-----------------|-----------------------------------------|
| A - Dati identificativi del<br>progetto<br>A - Dati identificativi del progetto<br>A - Tabelle riassuntive del<br>progetto | Riepilogo dei Partner<br>+ Aggiungi nuovo partner                                                         |                                                                              |               |                 |                                         |
| B - Partner di progetto                                                                                                    |                                                                                                    |                                                                              |               |                 | Elementi per pagina 25 💌 1 - 2 di 2 < > |
| Riepilogo dei Partner<br>LP1 NTP<br>PP2 TS SRL                                                                             | N Stato                                                                                                   | Nome abbreviato dell'organizzazione                                          | Ruolo Partner | NUTS            | Budget totale ammissibile del partner   |
| C - Descrizione del progetto                                                                                               | 1 🚨 Attivo                                                                                                | NTP                                                                          | Lead partner  | Goriška (SID43) | 21.700,00 € 🔀 🥛                         |
| C.1 Obiettivo principale del<br>progetto                                                                                   | 2 🔔 Attivo                                                                                                | TS SRL                                                                       | Partner       | Gorizia (ITH43) | 30.750,00 € 🔀 🍵                         |
| C.2 Rilevanza e contesto del<br>progetto<br>C.3 Partenariato                                                               |                                                                                                    |                                                                              |               |                 | Elementi per pagina 25 👻 1-2 di 2 < >   |

Il riepilogo dei partner fornisce una panoramica di tutti i partner del progetto. In questo elenco vengono visualizzati i dati essenziali

Cliccando su "+ Aggiungi nuovo partner" è possibile creare un nuovo partner

Cliccando su un partner specifico negli elenchi si accede alla pagina del partner.

Facendo clic sull'icona "cestino" è possibile eliminare il partner in questione.

Lo stato "Attivo" viene generato automaticamente alla creazione di un partner di progetto. Nel caso in cui un partner di progetto abbandoni la partnership, a questo partner può essere attribuito lo stato "Inattivo".

# Sezione specifica del partner

La sezione per ogni singolo partner contiene le seguenti sottosezioni accessibili tramite le schede:

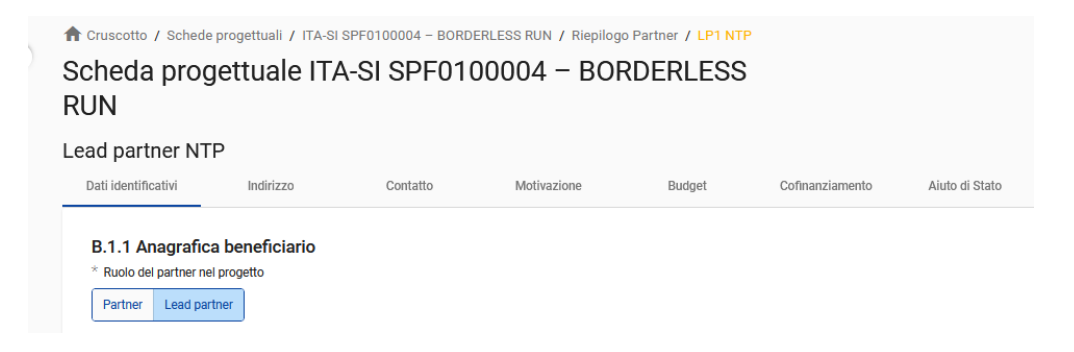

- Dati identificativi
- Indirizzo
- Contatto
- Motivazione
- Budget
- Cofinanziamento
- Aiuto di stato

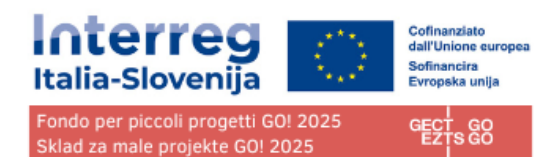

## Dati identificativi del partner

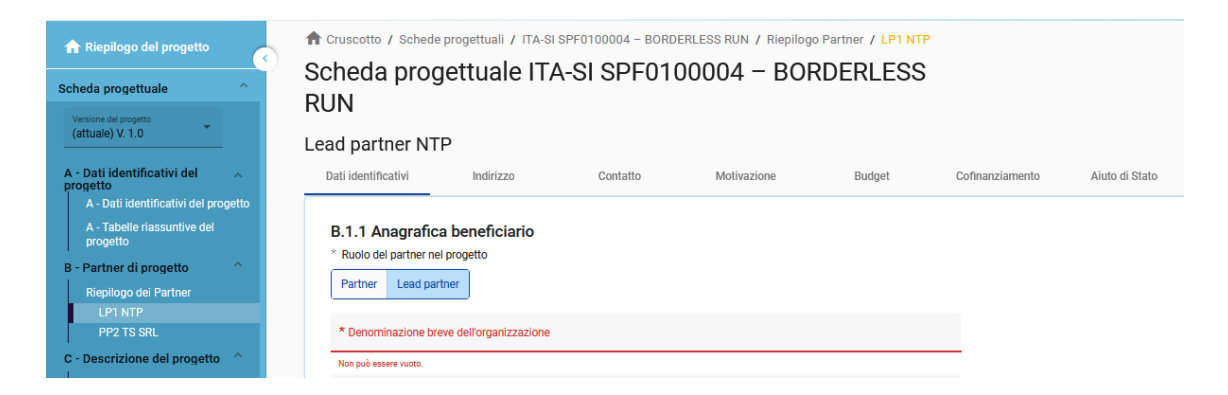

Non è possibile creare un partner senza assegnare il ruolo, fornire il nome abbreviato e scegliere lo stato giuridico (\*campi obbligatori).

La sezione dei dati identificativi del partner è utilizzata per identificare l'organizzazione dei singoli partner con tutti i dettagli.

#### Ruolo del partner\*

Il ruolo del partner è Lead Partner o Partner (\*campo obbligatorio)

Per la sostituzione dei ruoli il sistema chiederà all'utente se il ruolo di Lead partner esistente deve essere sostituito. In caso affermativo, il nuovo partner diventerà il Lead partner e si applicherà la rinumerazione dei partner. Il capofila sarà sempre il partner numero 1 finché il modulo di domanda è in stato "Bozza".

#### Denominazione breve dell'organizzazione\*

La Denominazione breve viene visualizzata nella sezione di riepilogo del partner (\*campo obbligatorio). Questo nome può essere utilizzato come riferimento al partner utilizzando caratteri limitati.

Nome organizzazione in lingua originale È necessario compilare il nome completo dell'organizzazione in lingua originale

Nome organizzazione in inglese

Il nome in inglese delle organizzazioni dei partner viene utilizzato per i database come KEEP.

#### Dipartimento / servizio/ direzione

Se applicabile, si può indicare il dipartimento/ servizio /direzione interessata.

#### Tipo partner

Il tipo viene scelto dall'elenco a discesa contenente tipologie predefinite utilizzate per classificare il tipo di partner.

#### Sottotipo di partner

Il sottotipo di partner è un campo aggiuntivo rilevante solo per gli aiuti di Stato. Il sottotipo di partner può essere selezionato da un menu a tendina predefinito.

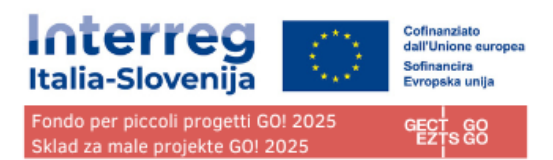

Forma giuridica \*

È necessario selezionare una forma giuridica (\*campo obbligatorio).

Settore di attività a livello di gruppo NACE

Il settore di attività a livello di gruppo NACE è un campo aggiuntivo <u>rilevante solo per gli aiuti di Stato</u>. Il settore di attività a livello di gruppo NACE può essere selezionato da un elenco predefinito di codici NACE tratti dalla classificazione statistica delle attività economiche NACE Rav. 2 (2008) disponibile sul sito web di Eurostat. <u>https://ec.europa.eu/eurostat/web/nuts/background</u>

#### Numero di partita IVA

In questo campo è necessario inserire il numero di partita IVA dell'organizzazione partner. Il numero inserito non deve contenere spazi o trattini ed è necessario rispettare il formato IVA corretto, che dipende dal Paese selezionato nella sezione "Indirizzo". Se l'IVA non è applicabile, è necessario compilare gualsiasi altro numero identificativo.

Il numero di partita IVA deve seguire un formato standard per ogni paese.

IT: Numero di P.IVA: formato IT + 11 numeri

SI: Številka DDV: formato SI + 8 numeri

Altro numero identificativo e descrizione

L'altro numero identificativo può essere utilizzato per qualsiasi altro identificativo diverso dal numero di partita IVA. Il campo descrizione consente di indicare un riferimento al registro in cui si trova (ad esempio, il registro delle imprese, ecc.).

#### Indirizzo

| Scheda progettuale                        | Scheda prog<br>RUN                       | jettuale IT.           | A-SI SPF01                   | 00004 – BOF                          | RDERLESS     | 5               |                |
|-------------------------------------------|------------------------------------------|------------------------|------------------------------|--------------------------------------|--------------|-----------------|----------------|
| Versione del progetto<br>(attuale) V. 1.0 | Lead partner NT                          | P                      |                              |                                      |              |                 |                |
| A - Dati identificativi del 💦             | Dati identificativi                      | Indirizzo              | Contatto                     | Motivazione                          | Budget       | Cofinanziamento | Aiuto di Stato |
| A - Dati identificativi del progetto      |                                          |                        |                              |                                      |              |                 |                |
| A - Tabelle riassuntive del<br>progetto   | B.1.2 Indirizzo d                        | lel partner            |                              |                                      |              |                 |                |
| B - Partner di progetto                   |                                          |                        |                              |                                      |              |                 |                |
| Riepilogo dei Partner                     | B.1.2 Indirizzo princ                    | ipale del partner      |                              |                                      |              |                 |                |
| LP1 NTP                                   |                                          |                        |                              |                                      |              |                 |                |
| PP2 TS SRL                                | Informazioni sui co<br>/background       | dici NUTS e su come id | entificare la propria region | e: <u>https://ec.europa.eu/euros</u> | tat/web/nuts |                 |                |
| C - Descrizione del progetto              |                                          |                        |                              |                                      |              |                 |                |
| C.1 Obiettivo principale del<br>progetto  | Paese (NUTS 0)<br>Slovenija (SI)         |                        |                              |                                      |              |                 |                |
| C.2 Rilevanza e contesto del<br>progetto  |                                          |                        |                              |                                      |              |                 |                |
| C.3 Partenariato                          | Regione (NUTS 2)<br>Zahodna Slovenija (S | 104)                   |                              |                                      |              |                 |                |
| C.4 Piano di lavoro del progetto          |                                          | ,                      |                              |                                      |              |                 |                |
| WP1                                       |                                          |                        |                              |                                      |              |                 |                |
| WP2                                       | Goriška (SI043)                          |                        |                              |                                      |              |                 |                |

Nella sezione Indirizzo del partner, il proponente deve inserire l'indirizzo principale del partner e, se applicabile, l'indirizzo del dipartimento/ servizio / direzione.

Il paese selezionato influisce sul formato richiesto per le informazioni sull'IVA nella sezione "Dati identificativi" (vedere "Dati identificativi del partner").

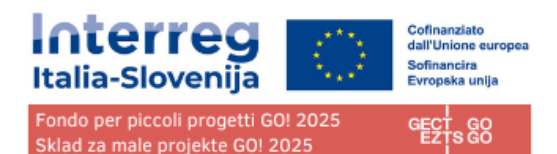

#### Contatto

| Lea | ad partner NTP             |           |          |             |        |
|-----|----------------------------|-----------|----------|-------------|--------|
| [   | Dati identificativi        | Indirizzo | Contatto | Motivazione | Budget |
|     | B.1.4 Legale rappr         | esentante |          |             |        |
|     | Titolo (p.e. Sig., Sig.ra) |           |          |             |        |
|     |                            |           |          |             |        |
|     | Nome                       |           |          |             |        |
|     | 0                          |           |          |             |        |
|     |                            |           |          |             |        |
|     | 0/ 50 caratteri            |           |          |             |        |
|     | B.1.5 Persona di c         | ontatto   |          |             |        |

Nella sezione sono richieste informazioni relativa al rappresentante legale e alla persona di contatto.

#### Motivazione

| cheda proge<br>UN                                                                                                    | ttuale ITA                                                                                                    | A-SI SPF010                                                                                                    | 00004 – BOR                                                                                                    | DERLESS                                                                                  |                 |              |
|----------------------------------------------------------------------------------------------------|----------------------------------------------------------------------------------------------------|----------------------------------------------------------------------------------------------------|----------------------------------------------------------------------------------------------------|------------------------------------------------------------------------------------------|-----------------|--------------|
| ad partner NTP                                                                                                    |                                                                                                    |                                                                                                    |                                                                                                    |                                                                                          |                 |              |
| Dati identificativi                                                                                                    | Indirizzo                                                                                                    | Contatto                                                                                                    | Motivazione                                                                                                    | Budget                                                                                   | Cofinanziamento | Aiuto di Sta |
| B.1.6 Motivazioni,<br>Indicare quali sono le con<br>descrivere qual'è l'attività<br>mercato.<br>Inserire il testo qui<br>Elenco e breve descrizio<br>Qual'è il ruolo e il coinvolo<br>Inserire il testo qui<br>Ruoli, attività e stakehol | conoscenze tr<br>npetenze ternatiche o<br>principale dell'organi<br>une dei progetti degli<br>imento (contributo e<br>ders, | ecniche e contribu<br>lell'organizzazione e le es<br>zzazione e se l'organizzazi<br>ultimi 5 anni, numero di n<br>attività principali) della v | uto del partner<br>perienze rilevanti per il proge<br>zione svolge normalmente at<br>nembri, anno di fondazione, a<br>ostra organizzazione nel prog | tto. Si prega inoitre di<br>tività economiche nel<br>SL IT<br>mbito operativo,<br>getto? |                 |              |
| Se siete il lead partner, de<br>progetti cofinanziati dall'U<br>quindi assumerà il ruolo c<br>vostra organizzazione in r                                                                                                    | scrivete qui la capaci<br>IE o di altri progetti in<br>li responsabile della o<br>nateria di comunicaz                      | ità e l'esperienza della vo:<br>ternazionali. Se siete il p<br>comunicazione del proge<br>ione.                                                | stra organizzazione nella ges<br>artner del progetto che coord<br>tto), descrivete qui le compet                                                    | tione e nel coordinamento<br>inerà la comunicazione (c<br>enze e le esperienze della     | o di<br>he      |              |
| Inserire il testo qui<br>Elenco progetti, fonte di<br>Esperienza di comunica<br>Se ogni partner si fa car                                                                                                    | finanziamento.<br>zione.<br>ico di una parte della                                                                          | comunicazione, non è ne                                                                                                    | ecessario avere un coordinato                                                                                                    | SL IT                                                                                    |                 |              |

Nella sezione sono richieste informazioni sulle motivazioni, conoscenze tecniche e contributo del partner nel progetto e nella comunicazione del progetto.

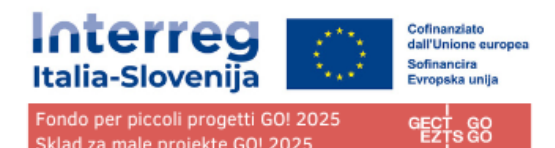

# Budget

| 🔒 Riepilogo del progetto 💦 🦂                 | 1 Cruscotto / Schede progettuali / ITA-S           | i SPF0100004 - BORDERLESS RUN / Riepilogo                  | Partner / PP2 TS SRL                |                                           |                              |                              |         |
|----------------------------------------------|----------------------------------------------------|------------------------------------------------------------|-------------------------------------|-------------------------------------------|------------------------------|------------------------------|---------|
| Scheda progettuale                           | Scheda progettuale IT.<br>RUN                      | A-SI SPF0100004 - BOR                                      | DERLESS                             |                                           |                              |                              |         |
| (attuale) V. 1.0                             | Partner TS SRL                                     |                                                            |                                     |                                           |                              |                              |         |
| L - Dati identificativi del A                | Dati identificativi Indirizzo                      | Contatto Motivazione                                       | Budget Cofinanzia                   | mento Aluto di Stato                      |                              |                              |         |
| A - Tabelle riassuntive del<br>progetto      | Riepilogo del budget del partne                    | r                                                          |                                     |                                           |                              |                              |         |
| - Partner di progetto                        | Partner Nome abbreviato<br>dell'organizzazione     | BL1 - Costi del personale BL2 - Cos                        | ti d'ufficio e amministrativi BL4 - | Costi per consulenze e servizi<br>esterni | BL5 - Costi per attrezzature | BL6 - Infrastrutture e opere | Tot     |
| LP1 NTP                                      | PP2 TS SRL                                         | 5.000,00                                                   | 750,00                              | 5.000,00                                  | 20.000,00                    | 0,00                         | 30.750/ |
| - Deservizione del propetto                  | Totale                                             | 5.000,00                                                   | 750,00                              | 5.000,00                                  | 20.000,00                    | 0,00                         | 30.750, |
| C.1 Obiettivo principale del<br>progetto     |                                                    |                                                            |                                     |                                           |                              |                              |         |
| C.2 Rilevanza e contesto del<br>progetto     | Opziopi di budget del partner                      |                                                            |                                     |                                           |                              |                              |         |
| C.3 Partenariato                             | opzioni di budget dei partiter                     |                                                            |                                     |                                           |                              |                              |         |
| C.4 Piano di lavoro del progetto<br>WP1      | BL1 - Tasso forfettario - costi del perso          | nale : 20 % dei costi diretti (tasso fisso)                |                                     |                                           |                              |                              |         |
| WP2                                          | BL2 - Tasso forfettario dei costi d'uffici         | o e amministrativi basato sui costi diretti del personale: | : 15 % costi del personale          |                                           |                              |                              |         |
| C.5 Risultati di progetto                    | (tasso fisso) 🗊                                    |                                                            |                                     |                                           |                              |                              |         |
| C.6 Cronoprogramma                           |                                                    |                                                            |                                     |                                           |                              |                              |         |
| C.7 Gestione del progetto e<br>comunicazione |                                                    |                                                            |                                     |                                           |                              |                              |         |
| C.8 Effetti a lungo termine e<br>durabilità  | Budget del partner                                 |                                                            |                                     |                                           |                              |                              |         |
| ) - Budget di progetto                       | BL1 - Tasso forfettario - costi del perso          | nale                                                       |                                     |                                           |                              |                              |         |
| D.1 Budget di progetto per fondo             | Il tasso forfettario totale per i costi del persor | ale è calcolato applicando il tasso (%) alla somma dei     | costi diratti dalla sacuanti        |                                           |                              |                              |         |

Nella sezione "Budget del partner" il proponente definisce il budget per il rispettivo partner. Questa sezione è composta da tre parti:

- Riepilogo del budget dei partner
- Opzioni di budget del partner
- Budget del partner

#### Riepilogo del budget dei partner

La tabella "Riepilogo del budget del partner contiene dati relativi a tutte le categorie di costo in base alle opzioni di rimborso scelte per ogni categoria di costo.

#### Opzioni di budget del partner

| Opzioni | di budget del partner |  |
|---------|-----------------------|--|
|         |                       |  |

BL1 - Tasso forfettario - costi del personale

🔲 BL2 - Tasso forfettario dei costi d'ufficio e amministrativi basato sui costi diretti del personale

Le opzioni di budget consentono al proponente l'applicazione dei tassi forfettari flaggando le rispettive opzioni. Questa sezione dovrà essere compilata prima dell'inserimento del budget del partner.

I tassi forfettari variano in base alla categoria di costo:

#### COSTI DEL PERSONALE: Se il proponente beneficia del tasso forfettario predefinito (fisso)

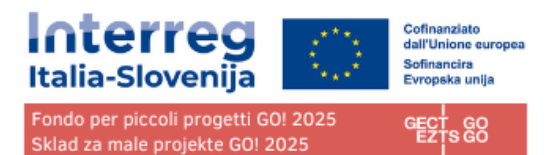

del 20% dei costi diretti diversi dai costi del personale deve spuntare questa casella

COSTI D'UFFICIO E AMMINISTRATIVI: Se il proponente beneficia della copertura dei costi del personale di cui sopra deve spuntare anche questa casella per beneficiare del tasso forfettario predefinito (fisso) del 15% dei costi del personale.

Per informazioni dettagliate sulle opzioni di budget e sui tassi forfettari, consultare il Manuale sull'ammissibilità della spesa.

#### Budget del partner

#### Avvertenze prima della compilazione:

- Se nelle opzioni di budget del partner è stato selezionato un tasso forfettario per una categoria di costo, viene applicato il calcolo automatico e non è possibile inserire manualmente il budget per questa categoria di costo. Pertanto, le categorie di costo "Costi del personale" e "Costi d'ufficio e amministravi" non sono presenti in questa sezione in quanto sono rimborsabili solo su base forfettaria.
- Assicurarsi di aver definito la durata del progetto nella sezione A Dati identificativi del progetto.
- Si tenga presente che i contenuti delle tabelle sono molto lunghi. Per questo motivo potrebbe essere necessario scorrere per visualizzare tutte le informazioni contenute nella tabella.

| Budget del partner 🕕                                       |
|------------------------------------------------------------|
| BL4 - Costi per consulenze e servizi esterni<br>+ Aggiungi |
| BL5 - Costi per attrezzature<br>+ Aggiungi                 |
| BL6 - Infrastrutture e opere<br>+ Aggiungi                 |

Le tabelle di budget possono essere create e compilate come segue:

- Fare clic su "+ Aggiungi" per creare una tabella di budget sotto una categoria di costi.
- Fare clic sul pulsante "+" per aggiungere una voce di budget,
- Fare clic sull'icona "cestino" per eliminare una voce di budget.

Il "Totale" deve corrispondere alla somma degli importi inseriti per periodo.

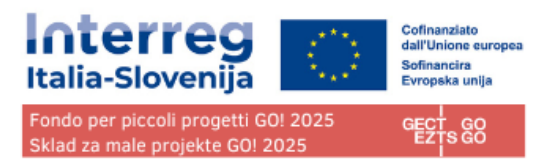

A seconda del numero di periodi definiti nella sezione A – Dati identificativi del progetto, è necessario suddividere il totale di una voce di bilancio in periodi.

Il "Gap" mostra la differenza tra la somma degli importi per periodo e l'importo totale.

Per vedere tutti i periodi o il calcolatore dello scarto potrebbe essere necessario scorrere la tabella.

L'importo totale di una voce di budget deve sempre corrispondere alla somma degli importi per periodi. In caso di mancata corrispondenza, viene visualizzato un messaggio di avviso evidenziato in giallo.

Per le categorie di costo " Costi per consulenze e servizi esterni", "Costi per attrezzature" e "Infrastrutture e opere" è necessario aggiungere un testo descrittivo per ogni voce di bilancio.

Per la categoria di costo "Infrastrutture e opere" è disponibile un elenco a discesa contenente tutti gli investimenti creati nell'ambito di ciascun work package nella sezione C. Il richiedente può collegare le spese agli investimenti, ove applicabile.

| BL4 - Costi per consulenze e servizi este | rni              |                                |            |           |           |           |           |      |          |
|-------------------------------------------|------------------|--------------------------------|------------|-----------|-----------|-----------|-----------|------|----------|
| Descrizione                               | Commenti         | Prezzo per unità               | Totale     | Periodo 1 | Periodo 2 | Periodo 3 | Periodo 4 | Gap  | <u> </u> |
| Servizio esterno                          | Servizio esterno | 15.000,00                      | 15.000,00  | 5.000,00  | 5.000,00  | 2.000,00  | 3.000,00  | 0,00 | •        |
| Servizio esterno                          | Servizio esterno | 20.000,00                      | 20.000,00  | 1.000,00  | 2.500,00  | 10.000,00 | 6.500,00  | 0,00 | •        |
| +                                         |                  |                                | 35.000,00  | 6.000,00  | 7.500,00  | 12.000,00 | 9.500,00  |      |          |
| BL5 - Costi per attrezzature              |                  |                                |            |           |           |           |           |      |          |
|                                           |                  |                                |            |           |           |           |           | SL   | IT       |
| Descrizione                               | Commenti         | Prezzo per unità               | Totale     | Periodo 1 | Periodo 2 | Periodo 3 | Periodo 4 | Gap  |          |
| Attrezzatura                              | Commento         | 9.000,00                       | 9.000,00   | 0,00      | 3.000,00  | 2.000,00  | 4.000,00  | 0,00 | ĩ        |
| +                                         |                  |                                | 9.000,00   | 0,00      | 3.000,00  | 2.000,00  | 4.000,00  |      |          |
|                                           |                  |                                |            |           |           |           |           |      |          |
|                                           |                  |                                |            |           |           |           |           |      | IT       |
| Descrizione                               | Commenti         | Investiment Prezzo per un<br>o | ità Totale | Periodo 1 | Periodo 2 | Periodo 3 | Periodo 4 | Gap  | _        |
| Infrastruttura                            | Commento         | 11.1 - 50.000,00               | 50.000,00  | 5.000,00  | 5.000,00  | 30.000,00 | 10.000,00 | 0,00 |          |
|                                           |                  |                                | 50 000 00  | E 000 00  | E 000 00  | 20,000,00 | 10 000 00 |      |          |

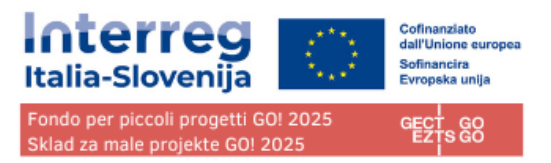

Il budget totale di una categoria di costo è calcolato come somma dei totali di tutte le voci di budget inserite nella tabella.

#### Cofinanziamento

La sottosezione Cofinanziamento è composta da due tabelle:

- Cofinanziamento
- Origine del contributo del partner

Se la "Origine del contributo del partner" è compilata e il budget viene aggiornato, anche la sezione "Cofinanziamento" deve essere aggiornata con l'importo dalla sezione B.1.8. In caso contrario, viene visualizzato un messaggio di avviso giallo.

La base di calcolo del cofinanziamento è il budget totale ammissibile del partner.

La "Fonte di cofinanziamento" deve essere selezionata attraverso un elenco a discesa nella sezione B.1.8.. Per il Programma Interreg Italia-Slovenija è applicabile solo "FESR" (ESRR / ERDF).

| Cofinanziamento 1.1.8 Cofinanziamento                                                                                                    |                    |                                      |                                    |
|----------------------------------------------------------------------------------------------------|--------------------|--------------------------------------|------------------------------------|
| Fonte                                                                                                    |                    | Importo                              | Percentuale                        |
| ERDF                                                                                                    | *                  | 17.360,00                            | 80,00 %                            |
| Contributo del partner                                                                                                    |                    | 4.340,00                             | 20,00 %                            |
| Budget totale ammissibile del partner                                                                                                    |                    | 21.700,00                            | 100,00 %                           |
| Drigine del contributo del partner                                                                                                    |                    |                                      |                                    |
| Fonte di contribuzione                                                                                                    | Stato giuridico    | Importo                              | % del budget totale<br>del partner |
| NTP                                                                                                    | Privato 👻          | 0,00                                 | 0,00 %                             |
|                                                                                                    |                    |                                      |                                    |
| * Francé discontribucione<br>Delibera CIPEBS                                                                                                    | Pubblico automat ~ | 4.340,00                             | 20,00 %                            |
| * Forte di contributione<br>Delibera CIPESS<br>+ Aggiungi nuova origine dei contributo                                                                              | Pubblico automat * | 4.340,00                             | 20,00 %                            |
| * Fore d constitucione<br>Delibera CIPESS<br>+ Agglungi nuova origine del contributo<br>Subtotale contributo pubblico                                               | Pubblico automat + | 4340,00                              | 20,00 %                            |
| *Prince discontributione<br>Delibera CIPEBS<br>+ Agglungi nuova origine del contributo<br>Subtotale contributo pubblico<br>Subtotale contributo pubblico automatico | Pubblico automat * | 4,340,00<br>0,00<br>4,340,00         | 20,00 %<br>0,00 %<br>20,00 %       |
|                                                                                                    | Pubblico automat * | 4.340,00<br>0,00<br>4.340,00<br>0,00 | 20,00 %                            |

#### Origine del contributo del partner

In questa parte il proponente deve definire la provenienza del contributo.

Nella tabella il totale corrisponde al totale dei contributi dei partner.

La prima riga corrisponde sempre al contributo del partner (il nome del partner è precompilato). Lo stato

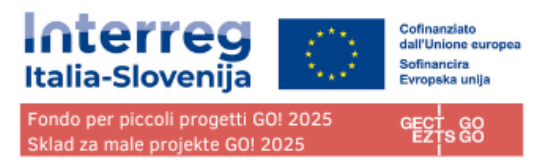

giuridico del contributo partner deve corrispondere a quello selezionato nella sezione Dati identificativi del Partner.

# E'necessario aggiungere sempre "nuova origine di contributo" cliccando sull'apposito e alla voce "Fonte di contribuzione" inserire "Delibera CIPESS" e selezionare "Pubblico automatico" nel menu a tendina "Status giuridico". <u>QUESTA SELEZIONE VA FATTA DA TUTTI I PARTNER, ITALIANI E SLOVENI, PUBBLICI E PRIVATI.</u>

Facendo clic sul pulsante "+aggiungi nuova origine del contributo" l'utente richiedente può aggiungere ulteriori fonti di contributo se previste.

Per le fonti di contributo aggiuntive, il richiedente deve definire lo stato giuridico del contributo ("pubblico", "pubblico automatico" o "privato") e inserire l'importo. Le percentuali vengono calcolate automaticamente, così come i subtotali e il contributo totale del partner.

Gli importi dei finanziamenti sono sempre arrotondati per difetto. La differenza tra il budget totale ammissibile e gli importi dei finanziamenti viene assegnata al contributo dei partner. Pertanto, il contributo totale dei partner viene sostanzialmente arrotondato per eccesso.

In caso di mancata corrispondenza tra il totale in "Origine del contributo del partner" e il contributo del partner in "Cofinanziamento", viene visualizzato un messaggio di errore in rosso che indica la differenza. Le informazioni non possono essere salvate finché la mancata corrispondenza persiste.

| Co-financing<br>B.1.8 Co-financing                                                                                       |                   |           |                             |
|----------------------------------------------------------------------------------------------------|-------------------|-----------|-----------------------------|
| Source                                                                                                    |                   | Amount    | Percentage                  |
| ERDF                                                                                                    | •                 | 48.088,06 | 80,00 %                     |
| Partner contribution                                                                                                    |                   | 12.022,02 | 20,00 %                     |
| Partner total eligible budget                                                                                            |                   | 60.110,08 | 100,00 %                    |
| Origin of partner contribution                                                                                           |                   |           |                             |
| Source of contribution                                                                                                   | Legal status      | Amount    | % of total partner budget 🕕 |
| MIN                                                                                                    | Public v          | 6.022,02  | 10,01 %                     |
| * neuro of construction<br>national fund                                                                                 | AutomaticPublic * | 10.000,00 | 16,63 % 🔋                   |
| The total of contribution must match the total parmer contribution (difference * 4000,07)  + Add new contribution origin |                   |           |                             |
| Sub-total public contribution                                                                                            |                   | 6.022,02  | 10,01 %                     |
| Sub-total automatic public contribution                                                                                  |                   | 10.000,00 | 16,63 %                     |
| Sub-total private contribution                                                                                           |                   | 0,00      | 0,00 %                      |
| Total                                                                                                    |                   | 16.022.02 | 20,00 %                     |
|                                                                                                    |                   |           |                             |
| Discard changes     Save changes                                                                                         |                   |           |                             |

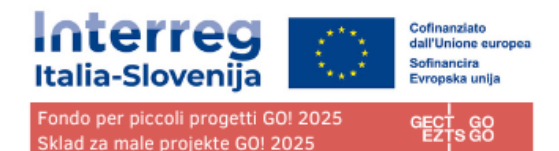

#### Aiuti di Stato

| iuto di Stato<br>.1.9 Informazioni sugli aiuti di Stato                                                                                                    |                                  |                       |
|----------------------------------------------------------------------------------------------------|----------------------------------|-----------------------|
| A. Il partner, nel contesto del progetto, svolge un'atti<br>Rispondere alle domande sottostanti e giustificare brevemente                                                                                                    | vità economica?<br>la risposta.  |                       |
| Domanda sugli aiuti di Stato                                                                                                    | Risposta                         | Giustificazione       |
| <ol> <li>Il partner svolge attività e/o sviluppa/offre<br/>beni/servizi per i quali esiste un mercato?</li> </ol>                                                                                                    | Si No                            | Inserire il testo qui |
| 2. Il partner svolge attività o fornisce beni/servizi<br>che possono essere eseguiti o forniti da<br>un'operatore al fine di realizzare profitti (anche se<br>questa non è l'intenzione del partner)?                                               | Si No                            | Inserire il testo qui |
| B. Il partner e/o terzi, nel contesto del progetto, ricer<br>Rispondere alle domande sottostanti e giustificare brevemente                                                                                                    | vono un vantaggi<br>la risposta. | o selettivo?          |
| Domanda sugli aiuti di Stato                                                                                                    | Risposta                         | Giustificazione       |
| <ol> <li>Il partner otterrà vantaggi dalle attività<br/>economiche di cui alla sezione A che altrimenti non<br/>avrebbe ricevuto nel normale corso degli affari<br/>(vale a dire in assenza di finanziamenti concessi<br/>dal progetto)?</li> </ol> | Si No                            | Inserire il testo qui |
| <ol> <li>Un operatore economico (ad esempio, una PMI)<br/>esterno al partenariato (ossia non elencato come<br/>partner nella scheda progettuale), nell'ambito del<br/>progetto, riceve un vantaggio dalle attività svolte</li> </ol>                | Si No                            | Inserire il testo qui |

La sezione contiene quattro domande obbligatorie a cui il proponente dovrà rispondere SI/NO e giustificare brevemente la risposta.

"Domanda sugli aiuti di Stato" consente di indicare quali delle attività create nel piano di lavoro sono rilevanti per gli aiuti di Stato per questo partner.

Se un'attività viene cancellata dal piano di lavoro, l'attività viene automaticamente cancellata dalle attività rilevanti.

| C. Attività rilevanti relativi agli aiuti di Stato (selezionare dal menu a tendina basato sulle imissioni in C.4)              |   |
|----------------------------------------------------------------------------------------------------|---|
| C. Attività rilevanti relativi agli aiuti di Stato (selezionare dal menu a tendina basato sulle imissioni in C.4) ACTIVITY 1.2 |   |
| D. Regime relativo agli aiuti di Stato<br>General de minimis SLO                                                               | ٣ |

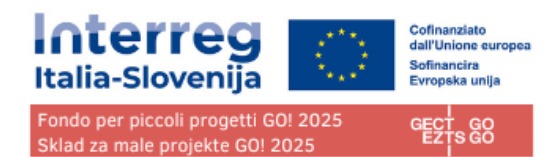

# C - Descrizione del progetto

La sezione C è strutturata in 8 sottosezioni dal punto C1 fino al C8.

| C - Descrizione del<br>progetto<br>C.1 Obiettivo principale del<br>progetto<br>C.2 Rilevanza e contesto del<br>progetto<br>C.3 Partenariato<br>C.4 Piano di lavoro del<br>progetto<br>WP1<br>C.5 Risultati di progetto<br>C.6 Cronoprogramma<br>C.7 Gestione del progetto e<br>comunicazione<br>C.8 Effetti a lungo termine e<br>durabilità        |                                              |
|----------------------------------------------------------------------------------------------------|----------------------------------------------|
| progetto         C.1 Obiettivo principale del progetto         C.2 Rilevanza e contesto del progetto         C.3 Partenariato         C.4 Piano di lavoro del progetto         WP1         C.5 Risultati di progetto         C.6 Cronoprogramma         C.7 Gestione del progetto e comunicazione         C.8 Effetti a lungo termine e durabilità | C - Descrizione del                          |
| C.1 Obiettivo principale del<br>progetto<br>C.2 Rilevanza e contesto del<br>progetto<br>C.3 Partenariato<br>C.4 Piano di lavoro del<br>progetto<br>WP1<br>C.5 Risultati di progetto<br>C.6 Cronoprogramma<br>C.7 Gestione del progetto e<br>comunicazione<br>C.8 Effetti a lungo termine e<br>durabilità                                           | progetto                                     |
| C.2 Rilevanza e contesto del<br>progetto<br>C.3 Partenariato<br>C.4 Piano di lavoro del<br>progetto<br>WP1<br>C.5 Risultati di progetto<br>C.6 Cronoprogramma<br>C.7 Gestione del progetto e<br>comunicazione<br>C.8 Effetti a lungo termine e<br>durabilità                                                                                       | C.1 Obiettivo principale del<br>progetto     |
| C.3 Partenariato<br>C.4 Piano di lavoro del<br>progetto<br>WP1<br>C.5 Risultati di progetto<br>C.6 Cronoprogramma<br>C.7 Gestione del progetto e<br>comunicazione<br>C.8 Effetti a lungo termine e<br>durabilità                                                                                                    | C.2 Rilevanza e contesto del<br>progetto     |
| C.4 Piano di lavoro del<br>progetto<br>WP1<br>C.5 Risultati di progetto<br>C.6 Cronoprogramma<br>C.7 Gestione del progetto e<br>comunicazione<br>C.8 Effetti a lungo termine e<br>durabilità                                                                                                    | C.3 Partenariato                             |
| progetto<br>WP1<br>C.5 Risultati di progetto<br>C.6 Cronoprogramma<br>C.7 Gestione del progetto e<br>comunicazione<br>C.8 Effetti a lungo termine e<br>durabilità                                                                                                    | C.4 Piano di lavoro del                      |
| WP1<br>C.5 Risultati di progetto<br>C.6 Cronoprogramma<br>C.7 Gestione del progetto e<br>comunicazione<br>C.8 Effetti a lungo termine e<br>durabilità                                                                                                    | progetto                                     |
| C.5 Risultati di progetto<br>C.6 Cronoprogramma<br>C.7 Gestione del progetto e<br>comunicazione<br>C.8 Effetti a lungo termine e<br>durabilità                                                                                                    | WP1                                          |
| C.6 Cronoprogramma<br>C.7 Gestione del progetto e<br>comunicazione<br>C.8 Effetti a lungo termine e<br>durabilità                                                                                                    | C.5 Risultati di progetto                    |
| C.7 Gestione del progetto e<br>comunicazione<br>C.8 Effetti a lungo termine e<br>durabilità                                                                                                    | C.6 Cronoprogramma                           |
| C.8 Effetti a lungo termine e<br>durabilità                                                                                                    | C.7 Gestione del progetto e<br>comunicazione |
|                                                                                                    | C.8 Effetti a lungo termine e<br>durabilità  |

C.1 Obiettivo principale del progetto

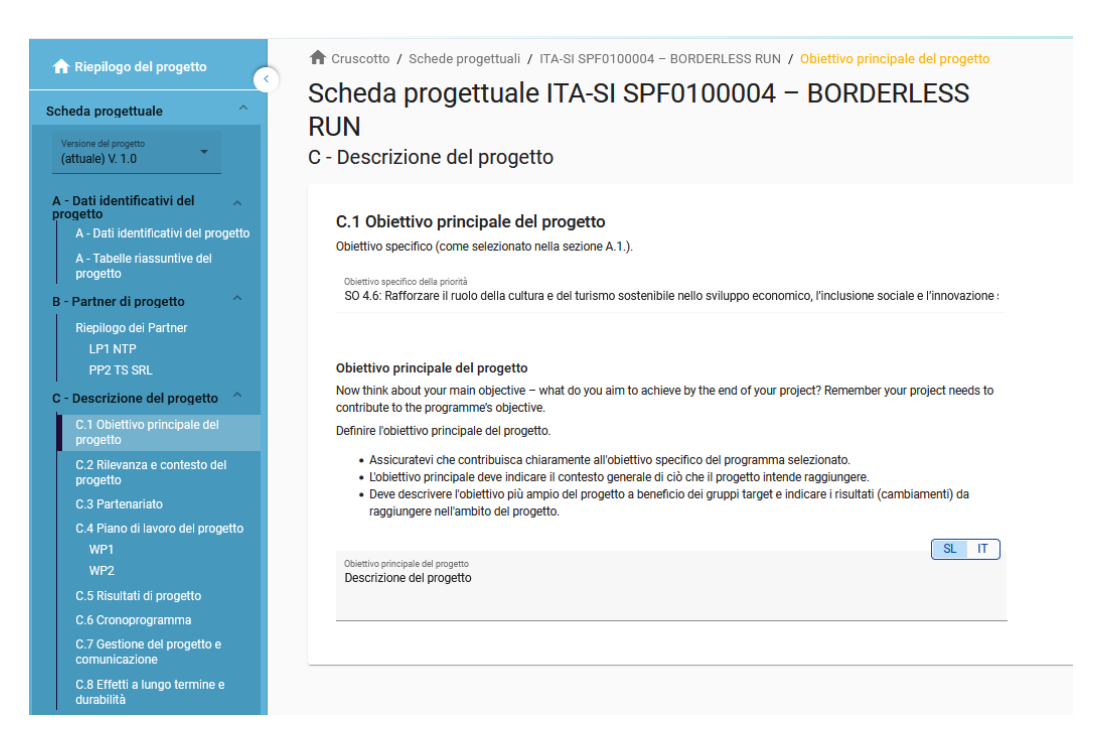

Viene indicato l'obiettivo specifico prioritario del Programma SO 4.6 scelto nella sezione A1.

Si apre il campo per la descrizione dell'obiettivo specifico del progetto.

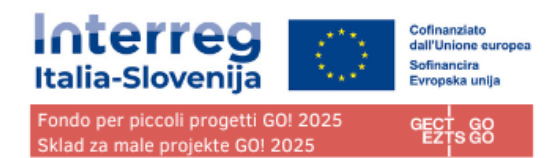

# C.2 Rilevanza e contesto del progetto

| Scheda progettuale                                                                           | Scheda progettuale ITA-SI SPF0100004 – BORDERLESS<br>RUN                                                                                                    |
|----------------------------------------------------------------------------------------------|----------------------------------------------------------------------------------------------------|
| (attuale) V. 1.0                                                                             | C - Descrizione del progetto                                                                                                    |
| A - Dati identificativi del A - Dati identificativi del A - Dati identificativi del progetto | C.2 Rilevanza e contesto del progetto                                                                                                    |
| A - Tabelle riassuntive del<br>progetto                                                      | C.2.1 Quali sono le sfide territoriali che saranno affrontate dal progetto?                                                                                                    |
| B - Partner di progetto ^<br>Riepilogo dei Partner                                           | Descrivete quaii sono le strue e le esigenze specifiche arritoritate dai vostro progetto e perche sono rilevanti per i intera area dei<br>programma (fate riferimento ai capitoli 1 e 2 del documento di programma Interreg ITALIA-SLOVENIA). |
| LP1 NTP<br>PP2 TS SRL                                                                        | Inserire il testo qui COMPILARE                                                                                                    |
| C - Descrizione del progetto                                                                 |                                                                                                    |
| C.1 Obiettivo principale del<br>progetto                                                     |                                                                                                    |
| C.2 Rilevanza e contesto del<br>progetto                                                     | C.2.2 In che modo il progetto affronta le sfide e le esigenze identificate e quali sono le novità dell'approccio<br>adottato dal progetto?                                                                                                    |
| C.3 Partenariato                                                                             | Illustrare l'approccio scetto dal progetto per affrontare le sfide e le esigenze sopra descritte. Descrivere inoltre in che modalità                                                                                                    |
| C.4 Piano di lavoro del progetto<br>WP1                                                      | dell'approccio.                                                                                                    |
| WP2<br>WP3                                                                                   | Inserire il testo qui<br>C                                                                                                    |
| C.5 Risultati di progetto                                                                    |                                                                                                    |
| C.6 Cronoprogramma                                                                           |                                                                                                    |
| C.7 Gestione del progetto e<br>comunicazione                                                 | C.2.3 Perché risulta necessaria una cooperazione transfrontaliera per racquiuncere oli obiettivi e i risultati del                                                                                                    |
| C.8 Effetti a lungo termine e<br>durabilità                                                  | progetto?<br>Spiegare perché gli obiettivi del progetto non possono essere conseguiti in modo efficiente agendo solo a livello nazionale.                                                                                                    |
| D - Budget di progetto                                                                       | regionale o locale e descrivere quale il valore aggiunto per il partenariato e per l'area del progetto nell'adottare un approccio di                                                                                                    |
| D.1 Budget di progetto per fondo                                                             |                                                                                                    |
| D.2 Riepilogo per partner e categoria di spesa                                               | Insertire il testo qui COMPILARE                                                                                                    |
| D.3 Riepilogo del budget e dei<br>periodi                                                    |                                                                                                    |

Compilare le sezioni C.2.1, C2.2, C2.3, e C2.7

Sezione C.2.1 Quali sono le sfide territoriali che saranno affrontate dal progetto?

"Descrivete quali sono le sfide e le esigenze specifiche affrontate dal vostro progetto e perché sono rilevanti per l'intera area del programma (fate riferimento ai capitoli 1 e 2 del documento di programma Interreg ITALIA-SLOVENIA)." **fare riferimento alle sfide territoriali collegate alla Capitale della cultura GO! 2025** 

Le sezioni C2.4, C2.5 e C2.6 previste dalla scheda NON saranno oggetto di valutazione e NON vanno compilate. Inserire pertanto "Altro" nel menu a tendina e "/" nei campi (sia IT che SL) che prevedono testo affinché i controlli preliminari non diano errore.

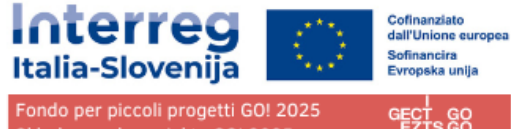

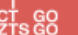

#### C.2.5 Come contribuisce il progetto a strategie e politiche più ampie?

Indicare le strategie e le politiche alle quali il progetto apporterà il proprio contributo e descrivere brevemente in che modo.

| Strategia                                                                                                    | Contributo             |
|----------------------------------------------------------------------------------------------------|------------------------|
| * Strategia<br>Altro                                                                                                    | Contributo<br>/        |
| +                                                                                                    |                        |
| C.2.6 In che modo il vostro progetto si avvalerà delle sinergie con l'UE e con altri progetti o iniziative?                                                                                                    |                        |
| Descrivere le sinergie e le attività previste per garantire il coordinamento ed evitare sovrapposizioni con le iniziative/progetti in<br>corso e pianificate/i. Specificare se questa domanda è collegata ad altre proposte in preparazione nell'ambito di altri fondi UE,<br>specificando anche i programmi finanziati dall'UE interessati (ad esempio, altri programmi Interreg, Horizon Europe, LIFE,<br>programmi nazionali o regionali sostenuti da fondi UE, ecc.) |                        |
| Progetto o iniziativa (compreso lo strumento di finanziamento, se applicabile)                                                                                                    | Sinergie previste      |
| Progetto o iniziativa (compreso lo strumento di finanziamento, se applicabile)<br>/                                                                                                    | Sinergie previste<br>/ |
| +                                                                                                    |                        |
| C.2.7 In che modo il progetto si avvale delle conoscenze disponibili?                                                                                                    |                        |
| Descrivere le esperienze/le lezioni apprese di cui il progetto si avvale e attre conoscenze disponibili che il progetto capitalizza. Se<br>pertinente, specificare i progetti da capitalizzare e quali partner di progetto sono stati coinvolti.                                                                                                    |                        |
| SL IT                                                                                                    |                        |
| Inserire II testo qui COMPILARE                                                                                                    |                        |

Le opzioni sono selezionabili tramite menù a tendina e

- Fare clic su "+" per aggiungere un elemento •
- Fare clic sull'icona "cestino" per rimuovere un elemento •

| C.3 Partenariato                                                                                                    |                                                                                                    |  |  |  |  |  |
|----------------------------------------------------------------------------------------------------|----------------------------------------------------------------------------------------------------|--|--|--|--|--|
| Scheda progettuale                                                                                                    | Scheda progettuale ITA-SI SPF0100004 – BORDERLESS<br>RUN<br>C - Descrizione del progetto                                                                                                    |  |  |  |  |  |
| A - Dati identificativi del<br>progetto<br>A - Dati identificativi del progetto<br>A - Tabelle riassuntive del<br>progetto<br>B - Partner di progetto<br>Riepilogo del Partner<br>LP1 NTP<br>PP2 TS SRL<br>C - Descrizione del progetto | C.3 Partenariato Qual'è la logica della composizione del partenariato e in che modo i partner sono complementari tra loro? Descrivete la struttura del partenariato e spiegare perché i partner sono necessari al fine dell'attuazione del progetto e del raggiungimento degli obiettivi del progetto. SL IT p |  |  |  |  |  |
| C.1 Obiettivo principale del<br>progetto<br>C.2 Rilevanza e contesto del<br>progetto<br>C.3 Partenariato<br>C.4 Piano di lavoro del progetto<br>WP1<br>WP2                                                                              |                                                                                                    |  |  |  |  |  |

Campi di testo per descrivere il partenariato del progetto. Nel caso di un solo partner spiegare come il soggetto affronterà l'attuazione del progetto ed il raggiungimento degli obiettivi del progetto.

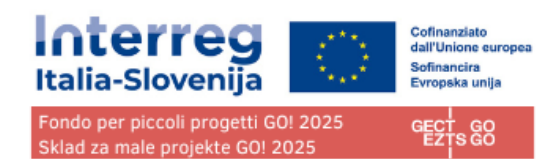

# C.4 Piano di lavoro del progetto

| 🟫 Rie                           | epilogo del progetto                                                                                       | Cruscotto / Schede progettual     Scheda progettual          | i / ITA-SI SPF0100004 - BORDERLESS RUN / Piano di lavoro del prog | yetto<br>SS                      |   |  |  |  |  |  |
|---------------------------------|----------------------------------------------------------------------------------------------------|--------------------------------------------------------------|-------------------------------------------------------------------|----------------------------------|---|--|--|--|--|--|
| Scheda                          | a progettuale                                                                                              | Bunu                                                         |                                                                   |                                  |   |  |  |  |  |  |
| Version<br>(attua               | ne del progetto<br>ale) V. 1.0                                                                             | RUN<br>C - Descrizione del prog                              | letto                                                             |                                  |   |  |  |  |  |  |
| A - Dat<br>proget<br>A -<br>pro | tti identificativi del<br>tto<br>- Dati identificativi del progetto<br>- Tabelle riassuntive del<br>ogetto | C.4 Piano di lavoro del pi<br>+ Aggiungi un nuovo work packa | rogetto                                                           |                                  |   |  |  |  |  |  |
| B - Par                         | rtner di progetto ^                                                                                        | Numero WP                                                    |                                                                   | Nome work package                |   |  |  |  |  |  |
| Rie                             | epilogo dei Partner                                                                                        |                                                              |                                                                   |                                  |   |  |  |  |  |  |
|                                 | LP1 NTP                                                                                                    | 1                                                            |                                                                   | Priprava in komunikacija dogodka | Ē |  |  |  |  |  |
| C - De                          | escrizione del progetto ^                                                                                  | 2                                                            |                                                                   | Tek                              | • |  |  |  |  |  |
| C.1<br>pro                      | 1 Obiettivo principale del<br>ogetto                                                                       |                                                              |                                                                   |                                  |   |  |  |  |  |  |
| C.2<br>pro                      | 2 Rilevanza e contesto del<br>ogetto                                                                       |                                                              |                                                                   |                                  |   |  |  |  |  |  |
| C.3                             |                                                                                                    |                                                              |                                                                   |                                  |   |  |  |  |  |  |
| C.4                             | 4 Piano di lavoro del progetto                                                                             |                                                              |                                                                   |                                  |   |  |  |  |  |  |
|                                 |                                                                                                    |                                                              |                                                                   |                                  |   |  |  |  |  |  |
|                                 |                                                                                                    |                                                              |                                                                   |                                  |   |  |  |  |  |  |
| C.5                             |                                                                                                    |                                                              |                                                                   |                                  |   |  |  |  |  |  |
| C.6                             |                                                                                                    |                                                              |                                                                   |                                  |   |  |  |  |  |  |
| C.3<br>col                      | 7 Gestione del progetto e<br>municazione                                                                   |                                                              |                                                                   |                                  |   |  |  |  |  |  |
| 0.0                             | 9 Effotti a lunga termina a                                                                                |                                                              |                                                                   |                                  |   |  |  |  |  |  |

La panoramica del piano di lavoro del progetto elenca i pacchetti di lavoro (WP) del progetto.

Fare clic su "Aggiungi nuovo work package" per creare un nuovo WP.

I WP sono numerati automaticamente.

# Si tenga presente che il numero massimo di WP è 5. Anche se tecnicamente si possono creare più WP, i controlli preliminari forniranno un messaggio di errore se esistono più di 5 WP.

Fare clic sull'icona "cestino" per eliminare un WP.

Facendo clic su un pacchetto di lavoro nell'elenco, si apre la pagina dei dettagli del pacchetto di lavoro selezionato.

Ogni WP è strutturato nella seguente sezione accessibile tramite schede:

- Obiettivi
- Investimenti
- Attività
- Output

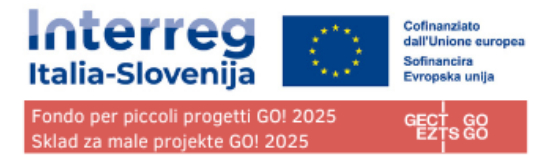

## Obiettivi

| 🛧 Riepilogo del progetto                       | 윰 Cruscotto / Schede                                      | progettuali / ITA-SI          | PF0100004 - BORDE            | RLESS RUN / Piano di lav       | voro del progetto / WP1     |
|------------------------------------------------|-----------------------------------------------------------|-------------------------------|------------------------------|--------------------------------|-----------------------------|
| ••••••••••••••••••••••••••••••••••••••         | Scheda proc                                               | iettuale ITA                  | -SI SPF010                   | 0004 – BORI                    | OFRI ESS                    |
| Scheda progettuale                             | RUN                                                       |                               |                              | Dora                           |                             |
| Versione del progetto<br>(attuale) V. 1.0      | Work package1                                             |                               |                              |                                |                             |
| A - Dati identificativi del 💦 🧄                | Obiettivi                                                 | Investimenti                  | Attività                     | Output                         |                             |
| A - Dati identificativi del progetto           |                                                           |                               |                              |                                |                             |
| A - Tabelle riassuntive del<br>progetto        | Work package                                              |                               |                              |                                |                             |
| B - Partner di progetto                        | Numero work package<br>1                                  |                               |                              |                                |                             |
| Riepilogo dei Partner<br>LP1 NTP<br>PP2 TS SRL | Titolo work package                                       |                               |                              |                                | SL IT                       |
| C - Descrizione del progetto 🔷                 | p                                                         |                               |                              |                                |                             |
| C.1 Obiettivo principale del<br>progetto       |                                                           |                               |                              |                                |                             |
| C.2 Rilevanza e contesto del<br>progetto       | Obiettivi<br>Definite un obiettivo sp                     | ecifico del progetto che :    | arà raggiunto dal vostro j   | progetto attraverso l'impleme  | ntazione del pacchetto di   |
| C.3 Partenariato                               | lavoro. Il vostro obletti                                 | vo deve essere.               |                              |                                |                             |
| C.4 Piano di lavoro del progetto               | concretamente                                             | realizzabile nel corso dell   | a durata del progetto;       |                                |                             |
| WP1                                            | <ul> <li>specifico;</li> <li>verificabile e mi</li> </ul> | surahile                      |                              |                                |                             |
| WP2                                            | • Vermedbile e mi                                         | Jurabile.                     |                              |                                |                             |
| C.5 Risultati di progetto                      | Define one project spe<br>delivered                       | cific objective that will be  | achieved when all activit    | ies in this work package are i | mplemented and outputs      |
| C.6 Cronoprogramma                             |                                                           |                               |                              |                                |                             |
| C.7 Gestione del progetto e<br>comunicazione   | Obiettivo specifico del progr<br>D                        | etto                          |                              |                                |                             |
| C.8 Effetti a lungo termine e<br>durabilità    |                                                           |                               |                              |                                |                             |
| D - Budget di progetto                         | Inoltro, si progo di dofi                                 | airo uno o niù obiottivi di i | omunicaziono cho contri      | buiroppo ol roggiungimonto d   | all'obiettivo specifico del |
| D.1 Budget di progetto per fondo               | progetto prendendo in                                     | considerazione i target g     | roup pertinenti. Gli obietti | vi di comunicazione mirano a   | modificare la               |
| D.2 Riepilogo per partner e categoria di spesa | consapevolezza e il co                                    | mportamento di un targe       | t di riferimento.            |                                |                             |
| D.3 Riepilogo del budget e dei<br>periodi      | Obiettivo/i di comunicazion<br><b>p</b>                   | e e target di riferimento     |                              |                                |                             |
| E - Importi forfettari del                     |                                                           |                               |                              |                                |                             |

I pacchetti di lavoro vengono numerati automaticamente.

Si aprono i campi l'inserimento del titolo del WP e per la descrizione di obiettivi del progetto e della comunicazione.

#### Investimenti

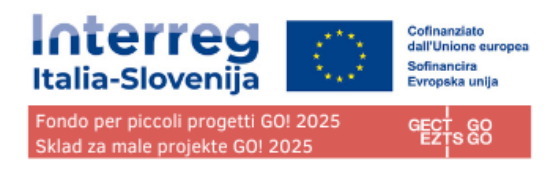

| ✿ Riepilogo del progetto                                                           | ft Cruscotto / Sche                    | ede progettuali / ITA-SIO                     | 700019 - 10102022        | / Piano di lavoro del proge | tto / WP1 |  |  |  |  |  |
|------------------------------------------------------------------------------------|----------------------------------------|-----------------------------------------------|--------------------------|-----------------------------|-----------|--|--|--|--|--|
| Scheda progettuale                                                                 | C - Descriz<br>Work package            | ; - Descrizione del progetto<br>/ork package1 |                          |                             |           |  |  |  |  |  |
| Versione del progetto<br>(attuale) V. 1.0                                          | Obiettivi                              | Investimenti                                  | Attività                 | Output                      |           |  |  |  |  |  |
| A - Dati identificativi del<br>progetto<br>A - Dati identificativi del<br>progetto | Elenco degli i<br>Elencare gli investi | nvestimenti<br>menti, inclusi in questo work  | package, superiori a 25. | 000 euro                    |           |  |  |  |  |  |
| A - Tabelle riassuntive del<br>progetto                                            | + Aggiungi inves                       | timento                                       |                          |                             |           |  |  |  |  |  |
| B - Partner di progetto                                                            |                                        |                                               |                          |                             |           |  |  |  |  |  |
| Riepilogo dei Partner                                                              |                                        |                                               |                          |                             |           |  |  |  |  |  |

In questa parte è possibile creare investimenti all'interno di uno specifico pacchetto di lavoro.

L'elenco degli investimenti fornisce una panoramica di tutti gli investimenti creati nell'ambito di un pacchetto di lavoro.

Fare clic su "Aggiungi investimento" per creare un nuovo investimento.

Fare clic sull'icona "cestino" per eliminare un investimento.

Facendo clic sull'investimento dall'elenco, si apre la pagina dei dettagli

**Gli investimenti sono collegati al budget del partner**: per la categoria di costo "infrastrutture e lavori", nella sezione C è presente un elenco a discesa di tutti gli investimenti creati nell'ambito di ciascun work package.

#### Attività

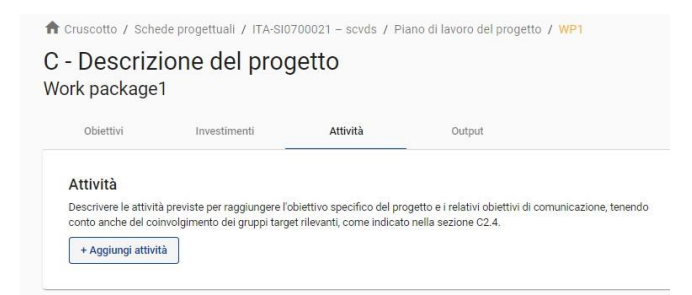

In questa parte è possibile creare attività all'interno di uno specifico work package

Fare clic su "Aggiungi attività" per creare una nuova attività.

Fare clic sull'icona "cestino" per eliminare un'attività.

Le attività sono numerate automaticamente

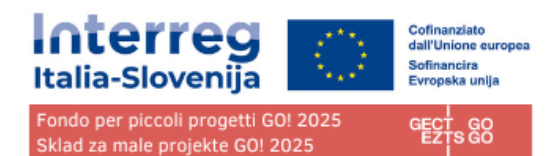

| Versione del progetto<br>(attuale) V. 1.0    | KUN<br>Work package                         | 3                                                        |                                                      |                                                                     |                        |
|----------------------------------------------|---------------------------------------------|----------------------------------------------------------|------------------------------------------------------|---------------------------------------------------------------------|------------------------|
| A - Dati identificativi del 🛛 🔿              | Obiettivi                                   | Investimenti                                             | Attività                                             | Output                                                              |                        |
| A - Dati identificativi del progetto         |                                             |                                                          |                                                      |                                                                     |                        |
| A - Tabelle riassuntive del<br>progetto      | Attività                                    |                                                          |                                                      |                                                                     |                        |
| B - Partner di progetto                      | Descrivere le attivit<br>conto anche del co | à previste per raggiungere<br>nvolgimento dei gruppi tar | l'obiettivo specifico de<br>rget rilevanti, come inc | el progetto e i relativi obiettivi di<br>dicato nella sezione C2.4. | comunicazione, tenendo |
| Riepilogo dei Partner<br>LP1 NTP             | Attività 3.1                                |                                                          |                                                      |                                                                     |                        |
| PP2 TS SRL                                   |                                             |                                                          |                                                      |                                                                     | SL T                   |
| - Descrizione del progetto                   | Titolo                                      |                                                          |                                                      |                                                                     |                        |
| C.1 Obiettivo principale del<br>progetto     |                                             |                                                          |                                                      |                                                                     |                        |
| C.2 Rilevanza e contesto del<br>progetto     | Periodo di inizio                           | )                                                        | -                                                    | Fine periodo                                                        | -                      |
| C.3 Partenariato                             |                                             |                                                          |                                                      |                                                                     |                        |
| C.4 Piano di lavoro del progetto             |                                             |                                                          |                                                      |                                                                     | SL IT                  |
| WP1                                          | Descrizione                                 |                                                          |                                                      |                                                                     |                        |
| WP2                                          |                                             |                                                          |                                                      |                                                                     |                        |
| WP3                                          |                                             |                                                          |                                                      |                                                                     |                        |
| C.5 Risultati di progetto                    |                                             |                                                          |                                                      |                                                                     |                        |
| C.6 Cronoprogramma                           | Partner coinvol                             | i                                                        |                                                      |                                                                     |                        |
| C.7 Gestione del progetto e<br>comunicazione |                                             |                                                          |                                                      |                                                                     |                        |

Le attività sono collegate alla sezione Aiuti di Stato del partner di progetto. Se un'attività viene cancellata dal piano di lavoro, l'attività viene automaticamente cancellata dalle attività.

# Output

| : Cruscotto / Schede progettuali / ITA-SI SPF0100004 - BORDERLESS RUN / Piano di lavoro del progetto / WP3                            |                                                     |                              |                                     |                      |  |  |  |  |  |
|----------------------------------------------------------------------------------------------------|-----------------------------------------------------|------------------------------|-------------------------------------|----------------------|--|--|--|--|--|
| cheda progettuale ITA-SI SPF0100004 – BORDERLESS                                                                                      |                                                     |                              |                                     |                      |  |  |  |  |  |
| UN                                                                                                    |                                                     |                              |                                     |                      |  |  |  |  |  |
| ork package                                                                                                    | 3                                                   |                              |                                     |                      |  |  |  |  |  |
| Obiettivi                                                                                                    | Investimenti                                        | Attività                     | Output                              |                      |  |  |  |  |  |
| _                                                                                                    |                                                     |                              |                                     |                      |  |  |  |  |  |
| Elenco di outr                                                                                                    | ut                                                  |                              |                                     |                      |  |  |  |  |  |
| Definire gli output che saranno realizzati attraverso le attività previste in questo work package e associare tali output ai relativi |                                                     |                              |                                     |                      |  |  |  |  |  |
| Definire gli output cl<br>indicatori di output d                                                                                      | ne saranno realizzati attrav<br>Jel programma.      | erso le attività previste in | questo work package e associare tal | i output ai relativi |  |  |  |  |  |
| Definire gli output ci<br>indicatori di output (<br>+ Aggiungi Output                                                                 | ne saranno realizzati attrav<br>fel programma.<br>t | erso le attività previste in | questo work package e associare tal | i output ai relativi |  |  |  |  |  |

In questa parte è possibile creare gli output all'interno di uno specifico work package.

Fare clic su "Aggiungi output" per creare un nuovo output

Fare clic sull'icona "cestino" per eliminare un output.

Gli Output sono numerati automaticamente

|                                           |                                                  |                               |                                   |                        | Interreg<br>Italia-Slovenija                            |                  | Cofinanziato<br>dall'Unione europ<br>Sofinancira<br>Evropska unija |
|-------------------------------------------|--------------------------------------------------|-------------------------------|-----------------------------------|------------------------|---------------------------------------------------------|------------------|--------------------------------------------------------------------|
|                                           |                                                  |                               |                                   |                        | Fondo per piccoli progetti<br>Sklad za male projekte GO | GO! 2025<br>2025 | GECT GO                                                            |
| Obiettivi                                 | Investimenti                                     | Attività                      | Output                            |                        |                                                         |                  |                                                                    |
| lenco di out                              | put                                              |                               |                                   |                        |                                                         |                  |                                                                    |
| finire gli output c<br>licatori di output | che saranno realizzati attrave<br>del programma. | rso le attività previste in o | questo work package e associare t | ali output ai relativi |                                                         |                  |                                                                    |
| Numero dell'ou                            | itput 3.1                                        |                               |                                   |                        |                                                         |                  |                                                                    |
| Titolo output                             |                                                  |                               |                                   | SL II                  |                                                         |                  |                                                                    |
|                                           |                                                  |                               |                                   |                        |                                                         |                  |                                                                    |
| RCO85: Particip                           | pations in joint training scher                  | nes                           |                                   |                        |                                                         |                  |                                                                    |
| RCO115: Public                            | events across borders jointl                     | y organised                   |                                   |                        |                                                         |                  |                                                                    |
| RCO116: Jointly                           | y developed solutions                            |                               |                                   |                        |                                                         |                  |                                                                    |
| RCO83: Strateg                            | ies and action plans jointly d                   | eveloped                      |                                   |                        |                                                         |                  |                                                                    |
| Penodo di cons                            | segna                                            |                               |                                   | ·                      |                                                         |                  |                                                                    |
| Descrizione del                           | l'outout                                         |                               |                                   | SL IT                  |                                                         |                  |                                                                    |
| 2000000                                   |                                                  |                               |                                   |                        |                                                         |                  |                                                                    |
|                                           |                                                  |                               |                                   |                        |                                                         |                  |                                                                    |

Oltre ai normali campi di immissione, per ogni output è necessario selezionare un indicatore di output del programma disponibili.

Una volta scelto l'indicatore di output del programma, l'unità di misura viene inserita automaticamente. Il valore obiettivo è predefinito a 1 e può essere aumentato dall'utente.

L'utente può scegliere solo gli indicatori di output del programma legati al programma specifico.

Questa sezione può essere compilata solo se nella sezione A sono stati compilati i seguenti campi:

- Durata del progetto (per poter selezionare il periodo per il raggiungimento dell'output)
- Obiettivo specifico del programma (per poter selezionare gli indicatori)

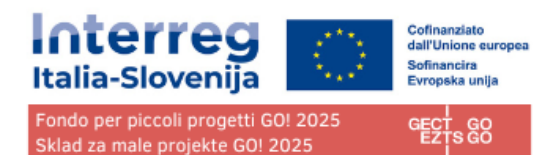

# C.5 Risultati del progetto

#### Scheda progettuale ITA-SI SPF0100004 – BORDERLESS RUN

C - Descrizione del progetto

| zionare e quantificare gli in<br>sultato selezionato, descriv<br>tuazione delle attività e de<br>ificare gli output che sono | ndicatori di risultato del p<br>vete brevemente il contril<br>ggli output previsti come<br>o direttamente collegati a | rogramma<br>outo del pr<br>definiti nel<br>questo ris | a a cui il progetto dar<br>ogetto e i risultati (ca<br>I piano di lavoro, vi as<br>sultato. | rà il proprio contributo. Per o<br>ambiamenti) rilevanti che, s<br>spettate di raggiungere. Si p | ogni indicatore<br>grazie<br>orega inoltre di |
|----------------------------------------------------------------------------------------------------|----------------------------------------------------------------------------------------------------|-------------------------------------------------------|---------------------------------------------------------------------------------------------|--------------------------------------------------------------------------------------------------|-----------------------------------------------|
| RCR81: Completion of join                                                                                                    | t training schemes                                                                                                    |                                                       |                                                                                             |                                                                                                  |                                               |
| RCR79: Joint strategies an                                                                                                   | d action plans taken up t                                                                                             | y organisa                                            | ations                                                                                      |                                                                                                  |                                               |
| VP000: NP - Selezionare q                                                                                                    | uesto indicatore di risulta                                                                                           | to per RC                                             | 0115 e RCO116                                                                               |                                                                                                  |                                               |
| Inità di misura                                                                                                    | Valore base                                                                                                    | <b>i</b><br>0,00                                      | Valore obiettivo<br>1,00                                                                    | Periodo di consegna<br>Periodo 2, mese 7 - 7                                                     | Ŧ                                             |
| escrizione del risultato                                                                                                    |                                                                                                    |                                                       |                                                                                             |                                                                                                  | SL IT                                         |
|                                                                                                    |                                                                                                    |                                                       |                                                                                             |                                                                                                  |                                               |

Il proponente può aggiungere i risultati del progetto a un elenco in questa sezione

Fare clic su "Aggiungi risultato" per creare un nuovo risultato.

Fare clic sull'icona "cestino" per eliminare un risultato.

I risultati sono numerati automaticamente

Per ogni risultato è necessario selezionare un indicatore di risultato tra quelli disponibili collegati agli indicatori di output precedentemente indicati seguendo i seguenti collegamenti:

| RCO83  | collegato all'indicatore | RCR79 |
|--------|--------------------------|-------|
| RCO85  | collegato all'indicatore | RCR81 |
| RCO115 | collegato all'indicatore | NP000 |
| RCO116 | collegato all'indicatore | NP000 |

Una volta scelto l'indicatore di risultato del programma, l'unità di misura e la linea di base vengono inserite automaticamente.

Il valore predefinito del valore obiettivo è di 1,00 e può essere aumentato dall'utente.

L'utente può scegliere solo gli indicatori di risultato del programma legati al programma specifico.

Questa sezione può essere compilata solo se nella sezione A sono stati compilati i seguenti campi:

- Durata del progetto (per poter selezionare il periodo per il raggiungimento dell'output)
- Obiettivo specifico del programma (per poter selezionare gli indicatori)

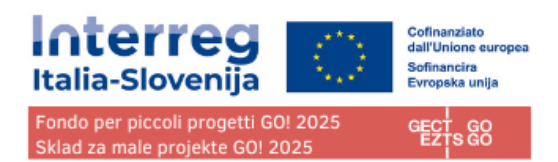

# C.6 Cronoprogramma

## Scheda progettuale ITA-SI SPF0100004 - BORDERLESS

| 1 |    |
|---|----|
| 0 | 00 |

| .6 Cronoprogramma       |           |           |              |
|-------------------------|-----------|-----------|--------------|
|                         | Periodo 1 | Periodo 2 | Dopo la fine |
| WP1p                    |           |           |              |
| A1.1 p                  | D1.1.1    |           |              |
| A1.2 p                  | D1.2.1    |           |              |
| RC0115                  | 01.1      |           |              |
| RC083                   | 01.2      |           |              |
| WP2 p                   |           |           |              |
| A2.1 p                  | D2.1.1    |           |              |
| RC0115                  | 02.1      |           |              |
| WP3 WP3                 |           |           |              |
| Indicatore di risultato |           |           |              |
| RCR79                   |           | R.1       |              |

Il cronoprogramma del progetto viene generato automaticamente utilizzando i dati della scheda progettuale.

Spostando il mouse su obiettivi, output e risultati, vengono visualizzati i valori target.

Deve essere determinata la durata del progetto (Sezione A1) e devono essere definiti periodi per ciascuna voce in modo che appaiano in modo corretto nel cronoprogramma.

# C.7 Gestione del progetto e comunicazione

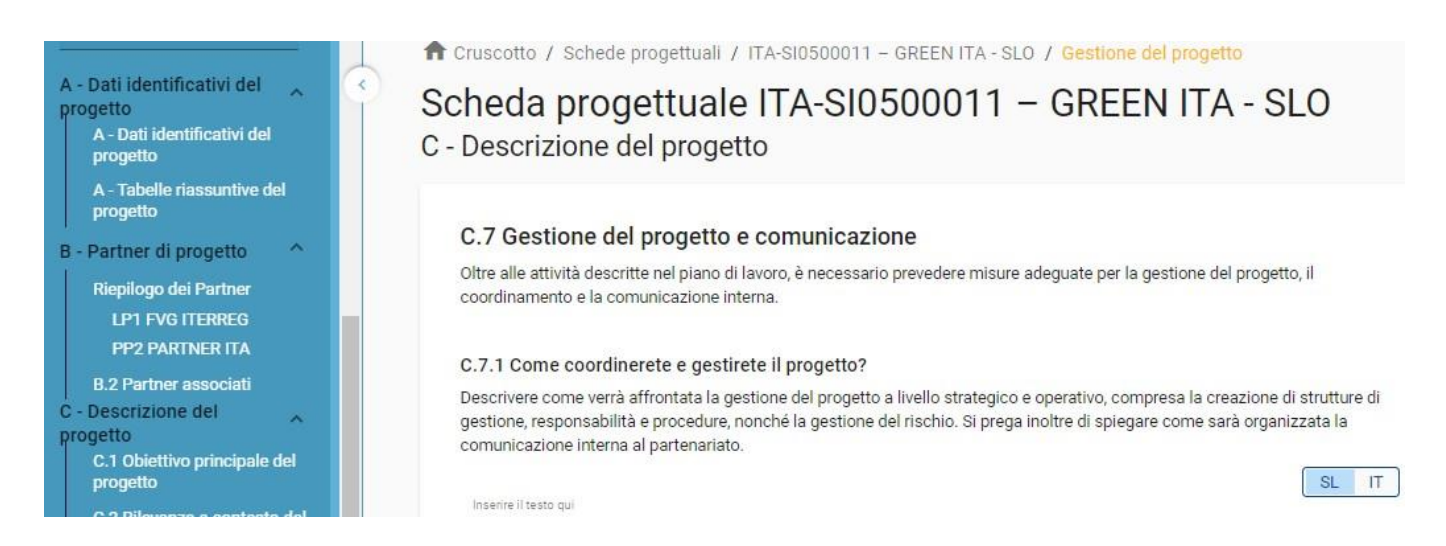

Questa sottosezione è composta da campi di inserimento testo e caselle di spunta per selezionare i criteri di cooperazione.

Compilare solamente le sezioni C.7.1. e C.7.3

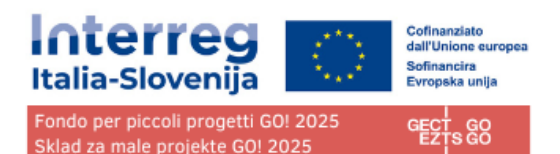

Le sezioni C7.2, C7.4, C7.5 e C7.6 previste dalla scheda NON saranno oggetto di valutazione e NON vanno compilate. Selezionare pertanto almeno tre opzioni del punto C7.5, le opzioni orizzontali del punto C7.6 e inserire "/" nei campi (sia IT che SL) che prevedono testo affinché' i controlli preliminari non diano errore.

| 2.7.5 Criteri di cooperazione<br>Biezionare i criteri di cooperazione che si applicano ai progetto e fornite una breve descrizione. I criteri di sviluppo conglunto,<br>Ituazione conglunta e finanziamento conglunto sono obbligatori. |                                                                                                    |                                 |                  |                            |  |  |  |  |  |
|----------------------------------------------------------------------------------------------------|----------------------------------------------------------------------------------------------------|---------------------------------|------------------|----------------------------|--|--|--|--|--|
| Criteri di cooperazione                                                                                                    | tri di cooperazione Descrizione                                                                                                    |                                 |                  |                            |  |  |  |  |  |
| Sviluppo congiunto                                                                                                    | write Trato qui                                                                                                    |                                 |                  |                            |  |  |  |  |  |
| Attuazione congiunta                                                                                                    | tnavive Tasta gul<br>Z                                                                                                    |                                 |                  |                            |  |  |  |  |  |
| Personale congiunto                                                                                                    | Inserie 7 Anto qui<br>I                                                                                                    |                                 |                  |                            |  |  |  |  |  |
| Finanziamento congiunto                                                                                                    | conglunto Inserire il testo qui                                                                                                    |                                 |                  |                            |  |  |  |  |  |
| C.7.6 Principi orizzontali<br>Indicare quale tipo di contributo ai principi i<br>alla tutela dell'ambiente si prega di includer<br>"sostenibilità ambientale attraverso la progr<br>progetto.                                           | C. 6. Principi orizzontali<br>Indicare quale tipo di contributo al principi orizzontali si applica al progetto e formire una breve descrizione. Per la parte relativa<br>alla fudes dell'ambiente al praga di includee anche una sujegazione di come è stato integrato l'approccio relativo alla<br>Stostenibilità ambientale attraverso la progettazione' e di formire una breve valutazione dei possibili effetti ambientali sul<br>progetto. |                                 |                  |                            |  |  |  |  |  |
| Principi orizzontali                                                                                                    |                                                                                                    | Tipo contributo                 |                  | Descrizione del contributo |  |  |  |  |  |
| Sviluppo sostenibile e tutela dell'ambient                                                                                                    | Sviluppo sostenibile e tutela dell'ambiente                                                                                                    |                                 | effetto negativo | Inserire il testo qui<br>/ |  |  |  |  |  |
| Pari opportunità e non discriminazione                                                                                                    |                                                                                                    | effetto positivo nessun effetto | effetto negativo | Inserire il testo qui<br>/ |  |  |  |  |  |
| Uguaglianza di genere                                                                                                    |                                                                                                    | effetto positivo nessun effetto | effetto negativo | Inserire il testo qui<br>/ |  |  |  |  |  |

# C.8 Effetti a lungo termine e durabilità

| sheda pro<br>JN                                                                                                    | ogettuale ITA-SI SPF0100004 – BORDERLESS                                                                                                    |
|----------------------------------------------------------------------------------------------------|----------------------------------------------------------------------------------------------------|
| Descrizion                                                                                                    | e del progetto                                                                                                    |
|                                                                                                    |                                                                                                    |
| C.8 Effetti a l                                                                                                    | ungo termine e durabilità                                                                                                    |
| l progetti dovrebbe<br>ciò sarà garantito.                                                                                                    | ro avere un effetto duraturo sul territorio e sul target group interessati. Si prega di descrivere di seguito come                                                                                                    |
| C.8.1 Proprietà/                                                                                                    | durabilità                                                                                                    |
| Descrivere chi gara<br>principali risultati f                                                                                                    | intirà il sostegno finanziario e istituzionale, compreso il mantenimento degli output e, se applicabile, dei<br>angibili sviluppati dal progetto.                                                                                                    |
|                                                                                                    | SL IT                                                                                                    |
| Inserire il testo qui                                                                                                    |                                                                                                    |
| P                                                                                                    |                                                                                                    |
| C.8.2 Effetti dura                                                                                                    | ituri                                                                                                    |
| C.8.2 Effetti dur.<br>Per avere un effett<br>utilizzati dai grupp<br>come gli output e i<br>Inserire il testo qui<br>p                                                                                            | aturi<br>o duraturo sul territorio e sulla popolazione, gli output e i risultati tangibili dovrebbero essere resi disponibili e<br>target rilevanti (partner del progetto o altri stakeholder) dopo ia durata dei progetto. Si prega di descrivere<br>risultati tangibili rimarranno disponibili e saranno ripresi o ampliati dai partner del progetto.                                                                                                    |
| C.8.2 Effetti dur<br>Per avere un effett<br>utilizzati dai grupp<br>come gli output e i<br>Inserire il testo qui<br>p                                                                                             | aturi<br>o duraturo sul territorio e sulla popolazione, gli output e i risultati tangibili dovrebbero essere resi disponibili e<br>target rilevanti (partner del progetto o altri stakeholder) dopo ia durata del progetto. Si prega di descrivere<br>risultati tangibili rimarranno disponibili e saranno ripresi o ampliati dai partner del progetto.                                                                                                    |
| C.8.2 Effetti dur<br>Per avere un effett<br>utilizzati dai grupp<br>come gli output e i<br>Inserire il testo qui<br>P<br>C.8.3 Trasferibil                                                                        | aturi<br>o duraturo sul territorio e sulla popolazione, gli output e i risultati tangibili dovrebbero essere resi disponibili e<br>target rilevanti (partner del progetto o attri stakeholder) dopo la durata del progetto. Si prega di descrivere<br>risultati tangibili rimarranno disponibili e saranno ripresi o ampliati dai partner del progetto.                                                                                                    |
| C.8.2 Effetti dur<br>Per avere un effetti<br>utilizzati dai grupp<br>come gli output e i<br>Insarine il testo qui<br>p<br>C.8.3 Trasferibil<br>Descrivere come g<br>parte di altri targia<br>grandtranno fac      | aturi         o duraturo sul territorio e sulla popolazione, gli output e i risultati tangibili dovrebbero essere resi disponibili i target rilevanti (partner del progetto a atti stakeholder) dopo la durata del progetto. Si prega di descrivere risultati tangibili rimarranno disponibili e saranno ripresi o ampliati dai partner del progetto.         Itaget rilevanti (partner del progetto a diri stakeholder) dopo la durata del progetto. Si prega di descrivere risultati tangibili rimarranno disponibili e saranno ripresi o ampliati dai partner del progetto.         Itaget rilevanti (partner del progetto di partner del progetto di partner del progetto di partner del progetto di partner del progetto.         Itaget rilevanti (partner del risultati tangibili che fornirete potrebbero essere adattati o ulteriormente sviluppati per l'utilizzo di group o per la diffusoittati tangibili atta di fuori del partenariato. In che modo le attività di comunicazione noscenza degli output e dei risultati tangibili rindiressati?                                                                                                    |
| C.8.2 Effetti dur<br>Per avere un effetti<br>utilizzati dai grupp<br>come gli output e i<br>Inserire il testo qui<br>p<br>C.8.3 Trasferibil<br>Descrivere come g<br>parte di altri target<br>garantiranno la com  | aturi         o duraturo sul territorio e sulla popolazione, gli output e i risultati tangibili dovrebbero essere resi disponibili i target rilevanti (partner del progetto a atri stakeholder) dopo la durata del progetto. Si prega di descrivere risultati tangibili rimarranno disponibili e saranno ripresi o ampliati dai partner del progetto.         stati tangibili rimarranno disponibili e saranno ripresi o ampliati dai partner del progetto.         stati tangibili rimarranno disponibili e saranno ripresi o ampliati dai partner del progetto.         stati tangibili rimarranno disponibili e saranno ripresi o ampliati dai partner del progetto.         stati tangibili rimarranno disponibili de partner del progetto.         stati tangibili rimarranno disponibili di di disponibili atta del progetto.         tà         ti output e i risultati tangibili che fornirete potrebbero essere adattati o ulteriormente sviluppati per l'utilizzo di group o per la diffusione in attri territori ai di fuori dei partenariato. In che modo le attività di comunicazione toscenza degli output e dei risultati tangibili disponibili all'uso da parte dei gruppi interestati accomenzazione toscenza degli output e dei risultati tangibili disponibili all'uso da parte dei gruppi interestati della completati della della |
| C.8.2 Effetti dur<br>Per avere un effett<br>utilizzati dai grupp<br>come gli output e i<br>p<br>come gli output e i<br>p<br>C.8.3 Trasferibil<br>Descrivere come gu<br>garantiranno la cor<br>garantiranno la cor | aturi         o duraturo sul territorio e sulla popolazione, gli output e i risultati tangibili dovrebbero essere resi disponibili e target rilevanti (partner del progetto a atri stakeholder) dopo la durata del progetto. Si prega di descrivere risultati tangibili rimarranno disponibili e saranno ripresi o ampliati dai partner del progetto.         sta       Iti di di di di di di di di di di di di di                                                                                                    |

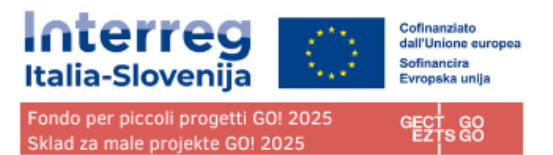

La sezione C8.3 prevista dalla scheda NON sara' oggetto di valutazione e NON va compilata. Inserire pertanto "/" nei campi (sia IT che SL) che prevedono testo affinche' i controlli preliminari non diano errore.

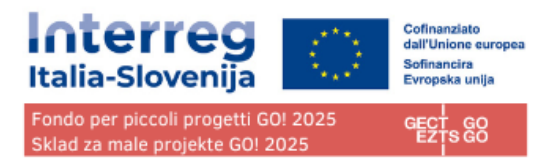

# D - Budget di progetto

Nella sezione D sono disponibili le seguenti tabelle di riepilogo del budget del progetto

- D.1 Budget di progetto per fondo
- D.2 Riepilogo per partner e categoria di spesa
- D.3 Riepilogo del budget e dei periodi

# D.1 Budget di progetto per fondo

| D - Bu     | Zrusooto / Schede progettual / ITA-SI SPF0100004 - BORDERLESS NUN / Budget di progetto Sheda progettuale ITA-SI SPF0100004 - BORDERLESS JN Budget di progetto |                                                                |                                            |                                                 |                         |                     |                                   |                    |                               |           |                 |  |
|------------|----------------------------------------------------------------------------------------------------|----------------------------------------------------------------|--------------------------------------------|-------------------------------------------------|-------------------------|---------------------|-----------------------------------|--------------------|-------------------------------|-----------|-----------------|--|
| <b>D.1</b> | Budge                                                                                                    | et di progetto per i<br>Nome abbreviato<br>dell'organizzazione | fonte di cofinanziamente<br>Paese (NUTS 0) | o (fondo) - ripartizione per<br><sub>FESR</sub> | partner<br>FESR % Tasso | Contributo pubblico | Contributo pubblico<br>automatico | Contributo privato | Contributo totale del partner | Totale    | % del<br>totale |  |
| Ц          | <u>P1</u>                                                                                                    | NTP                                                            | Slovenija (SI)                             | 17.360,00<br>41.37 % of total                   | 80,00 %                 | 0,00                | 4.340,00                          | 0,00               | 4.340,00                      | 21.700,00 | 41,37 %         |  |
| P          | <u>P2</u>                                                                                                    | TS SRL                                                         | Italia (IT)                                | <b>24.600,00</b><br>58.63 % of total            | 80,00 %                 | 0,00                | 6.150,00                          | 0,00               | 6.150,00                      | 30.750,00 | 58,63 %         |  |
|            |                                                                                                    | Totale 🚺                                                       |                                            | 41.960,00                                       | 80,00 %                 | 0,00                | 10.490,00                         | 0,00               | 10.490,00                     | 52.450,00 | 100,00 %        |  |

Il budget di progetto per fondo è una tabella generata automaticamente in base alla sezione di cofinanziamento di ciascun partner.

La percentuale di FESR per partner è indicata sotto l'importo del FESR per partner

# D.2 Riepilogo per partner e categoria di spesa

| et di progetto                                                     |                                                                                       | TUUUU4 BUNDENELSS                                                                                           | )                                                                                                    |                                                                                                    |                                                                                                    |                                                                                                    |                                                                                                    |
|--------------------------------------------------------------------|---------------------------------------------------------------------------------------|----------------------------------------------------------------------------------------------------|----------------------------------------------------------------------------------------------------|----------------------------------------------------------------------------------------------------|----------------------------------------------------------------------------------------------------|----------------------------------------------------------------------------------------------------|----------------------------------------------------------------------------------------------------|
| dget di progetto - rie<br>r Nome abbreviato<br>dell'organizzazione | pilogo per partner e<br>Paese (NUTS 0)                                                | per categoria di spesa<br>BL1 - Costi del personale                                                         | BL2 - Costi d'ufficio e<br>amministrativi                                                                                                    | BL4 - Costi per consulenze e<br>servizi esterni                                                                                                    | BL5 - Costi per attrezzature                                                                                                    | BL6 - Infrastrutture e opere                                                                                                    | Totale                                                                                                    |
| NTP                                                                | Slovenija (SI)                                                                        | 0,00                                                                                                    | 0,00                                                                                                    | 4.000,00                                                                                                    | 2.700,00                                                                                                    | 15.000,00                                                                                                    | 21.700,00                                                                                                    |
| TS SRL                                                             | Italia (IT)                                                                           | 5.000,00                                                                                                    | 750,00                                                                                                    | 5.000,00                                                                                                    | 20.000,00                                                                                                    | 0,00                                                                                                    | 30.750,00                                                                                                    |
|                                                                    |                                                                                       | 5.000,00                                                                                                    | 750,00                                                                                                    | 9.000,00                                                                                                    | 22.700,00                                                                                                    | 15.000,00                                                                                                    | 52.450,00                                                                                                    |
|                                                                    | et di progetto dget di progetto - rie  More abbreviato dell'organizzazione NTP TS SRL | et di progetto di progetto - riepilogo per partner e ar Nome abbreviato MTP Slovenja (S) TS SRL Italia (IT) | et di progetto-riepilogo per partner e per categoria di spesa<br>ar Nome abbreviato dell'organizzazione Paese (NUTS 0) BL1 - Costi del personale<br>NTP Slovenija (SI) 0,00<br>TS SRL Italia (IT) 5,000,00 | et di progetto-<br>dget di progetto-riepilogo per partner e per categoria di spesal<br>ar Nome abbreviato dell'organizzazione Pease (NUTS 0) BL1 - Costi del personale BL2 - Costi d'ufficio e<br>nTP Siovenija (SI) 0,00 0,00 0,00<br>TS SRL Haia (IT) 5,000,00 750,00 | et di progetto - irpigetto - irpigetto - irpigetto - irpigetto - ger partner e per categoria di spesa         ar       Nome abbreviato<br>deforganizzazione       Paese (NUTS 0)       BL1 - Costi del personale       BL2 - Costi d'ufficio e<br>annihistitativi       BL4 - Costi per consulenze e<br>servizi desterni         NTP       Stovenija (S)       0.00       0.00       400000         TS SRL       Itaia (IT)       5.000,00       750,00       5.000,00 | et di progetto - i=pilogo per partner e per categoria di spesa<br><sup>ar</sup> Mome abbreviato<br>defforganizzazione MITS 0) BL1 - Costi del personale BL2 - Costi dufficio e anriministrativi<br>MTP Sovenija (S) 0,00 0,00 4000,0 2.700,00<br>TS SRL Itaia (IT) 5.000,00 750,00 5.000,00 2.2700,00 | et di progetto - izuritazione dell'organizzazione del Costi generale (NITS 0) BL1 - Costi del personale BL2 - Costi d'utilici e anninistrativi BL4 - Costi per consulenze e servizi estreni BL5 - Costi per attrezza ture e opere e servizi estreni 1 (1000) 1 (1000) 1 |

La tabella D2 fornisce un riepilogo del budget totale del partner suddiviso per categoria di costo, comprese le categorie che coprono più categorie di costo.

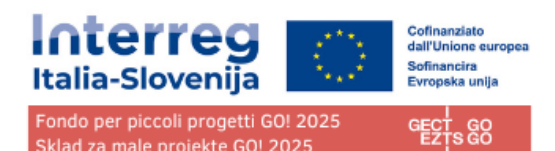

# D.3 Riepilogo del budget e dei periodi

| eda progett                                       | uale ITA-SI SPF0                                                     | 100004 – BORDERL                                                                 | ESS                                               |                                         |                                         |             |    |
|---------------------------------------------------|----------------------------------------------------------------------|----------------------------------------------------------------------------------|---------------------------------------------------|-----------------------------------------|-----------------------------------------|-------------|----|
| 1                                                 |                                                                      |                                                                                  |                                                   |                                         |                                         |             |    |
| udget di progett                                  | 0                                                                    |                                                                                  |                                                   |                                         |                                         |             |    |
|                                                   |                                                                      |                                                                                  |                                                   |                                         |                                         |             |    |
| 3.1 Budget di proge<br>I budget del partner non è | etto - riepilogo per partner<br>completamente assegnato ai periodi j | e per periodo di rendicontazion<br>per categoria di spesa, il budget non assegna | e<br>to verrà automaticamente aggiunto all'ultirr | o periodo. Le differenze di arrotondame | ento verranno aggiunte all'ultimo perio | do.         |    |
|                                                   | Nome abbreviato                                                      |                                                                                  |                                                   |                                         |                                         |             |    |
| Partner                                           | dell'organizzazione                                                  | Paese (NUTS 0)                                                                   | Preparazione                                      | Periodo 1                               | Periodo 2                               | Conclusione |    |
| <u>.P1</u>                                        | NTP                                                                  | Slovenija (SI)                                                                   | 0,00                                              | 21.450,00                               | 250,00                                  | 0,00        | 21 |
| <u>P2</u>                                         | TS SRL                                                               | Italia (IT)                                                                      | 0,00                                              | 30.750,00                               | 0,00                                    | 0,00        | 30 |
| Totale                                            |                                                                      |                                                                                  | 0,00                                              | 52.200,00                               | 250,00                                  | 0,00        | 52 |
| 6 del budget totale                               |                                                                      |                                                                                  | 0,00 %                                            | 99,52 %                                 | 0,48 %                                  | 0,00 %      | 1  |
|                                                   |                                                                      |                                                                                  |                                                   |                                         |                                         |             |    |
| 3.2 Budget di prog                                | etto - riepilogo per fondo e                                         | per periodo di rendicontazione                                                   |                                                   |                                         |                                         |             |    |
|                                                   |                                                                      | • •                                                                              |                                                   |                                         |                                         |             | SL |
| ondo                                              |                                                                      |                                                                                  | Preparazione                                      | Periodo 1                               | Periodo 2                               | Conclusione |    |
| SRR                                               |                                                                      |                                                                                  | 0,00                                              | 41.760,00                               | 200,00                                  | 0,00        | 41 |
|                                                   |                                                                      |                                                                                  |                                                   |                                         |                                         |             |    |

La tabella D.3.1 fornisce un riepilogo del budget totale dei partner suddiviso per periodo di rendicontazione.

La Tabella D.3.2 fornisce un riepilogo dei fondi UE.

# E- Importi forfettari del progetto

La sezione Importi forfettari del progetto è il luogo in cui l'utente può selezionare l'importo forfettario per i costi di preparazione e non è disponibile per questo bando.

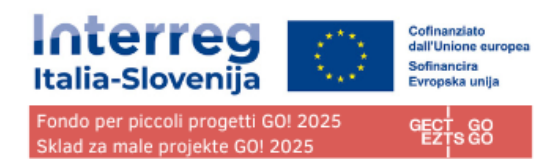

# Allegati alla domanda

| · · · · · · · · · · · · · · · · · · ·                                                                                                    |                                                                                                    |   |
|----------------------------------------------------------------------------------------------------|----------------------------------------------------------------------------------------------------|---|
| A - Dati identificativi del progetto<br>A - Tabelle riassuntive del<br>progetto<br>B - Partner di progetto<br>Reployop del Partner<br>LPI NTP | ✿ Cruscotto / Schede progettuali / ITA-SI SPF0100004 - BORDERLESS RUN / Allegati alla scheda progettuale<br>Scheda progettuale ITA-SI SPF0100004 - BORDERLESS<br>RUN<br>Allegati alla domanda |   |
| C - Descrizione del progetto ^                                                                                                    | Allegati 💿                                                                                                    |   |
| C.2 Rilevanza e contesto del<br>progetto                                                                                                    | Anegua ana scheoa progetuale     Non ci sono file caricati. Si prega di selezionare prima il PARTNER e successivamente i rispettivi documenti!                                                | < |
| C.3 Partenariato<br>C.4 Piano di lavoro del progetto                                                                                          | LP1 NTP                                                                                                    |   |
| WP1<br>WP2<br>WP2                                                                                                    | PP2 TS SRL                                                                                                    |   |
| C.5 Risultati di progetto                                                                                                    | Documentazione relativa all'invest                                                                                                    |   |
| C.7 Gestione del progetto e<br>comunicazione                                                                                                  | 12.1                                                                                                    |   |
| C.8 Effetti a lungo termine e<br>durabilità                                                                                                   |                                                                                                    |   |
| D - Budget di progetto ^<br>D.1 Budget di progetto per fondo                                                                                  |                                                                                                    |   |
| D.2 Riepilogo per partner e<br>categoria di spesa                                                                                             |                                                                                                    |   |
| D.3 Riepilogo del budget e dei<br>periodi<br>E - Importi forfettari del                                                                       |                                                                                                    |   |
| progetto<br>E.1 - Importi forfettari del progetto                                                                                             |                                                                                                    |   |
| 🖙 Allegati alla domanda                                                                                                    |                                                                                                    |   |

La sezione consente di caricare in Jems i file richiesti dal bando suddivisi per sezioni:

- Eventuali allegati generici
- Allegati riferiti al LP
- Allegati riferiti al PP, se presente
- Allegati riferiti agli investimenti, se previsti dalla scheda progettuale

Per ogni sezione si richiede di caricare se possibile una sola cartella compressa (.zip) contenente tutti i file relativi alla sezione.

Per caricare un file/cartella compressa in una sezione/sottosezione pertinente, fare clic su "+aggiungi nuovo file".

Nel caso in cui non sia stato caricato alcun file, viene visualizzato un messaggio di notifica in giallo.

# Per caricare un file relativo a uno specifico partner di progetto, selezionare prima il partner e poi fare clic su "Carica file".

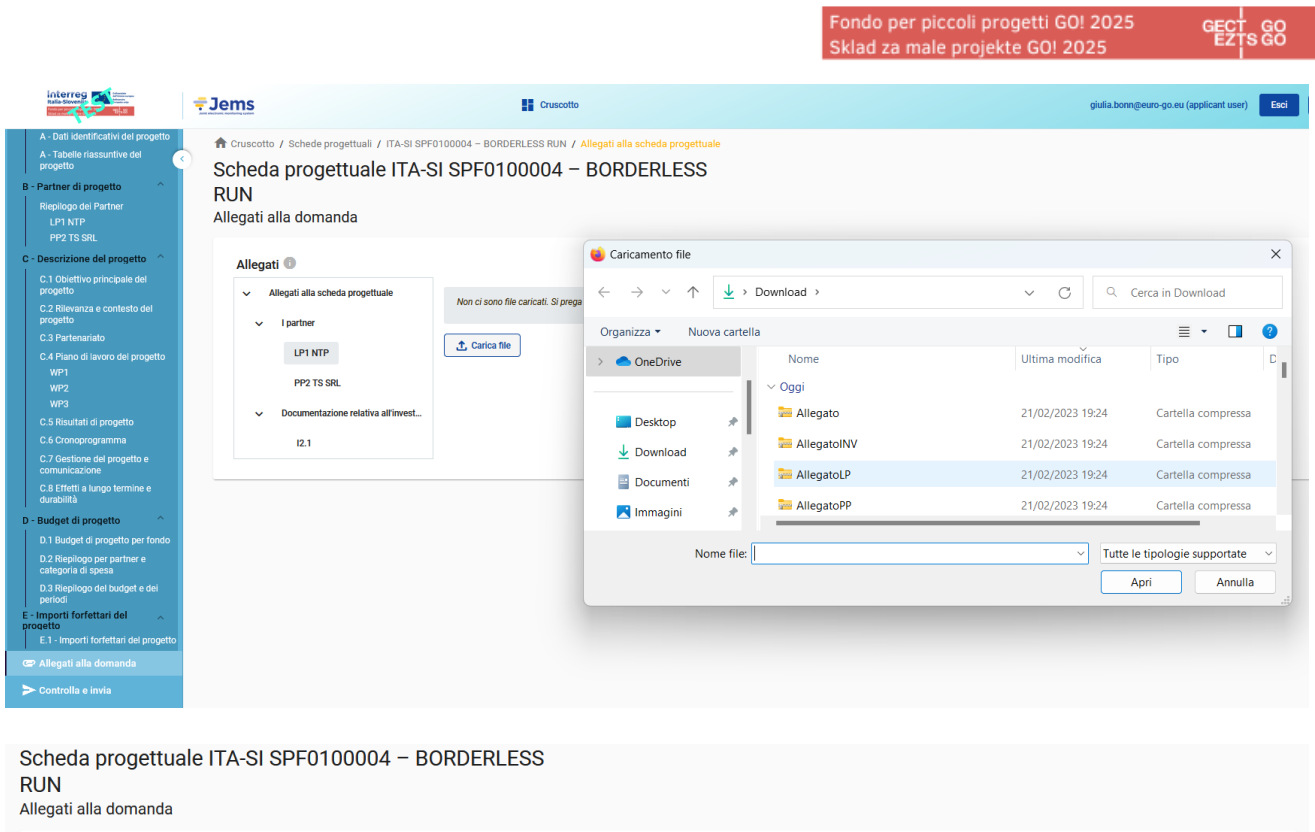

| Allegati 🕕                     | lle este de essentius la                            |                |            |                     |                        | Dimensio                 |            |       |   |
|--------------------------------|-----------------------------------------------------|----------------|------------|---------------------|------------------------|--------------------------|------------|-------|---|
| <ul> <li>Allegati a</li> </ul> | ila scheda progettuale                              | Nome file      | Ubicazione | Data di caricamento | Utente                 | ne del Descrizione       |            | Azior | 1 |
| ✓ I parts                      | ier                                                 | AllegatoLP.zip | Partner    | 21/02/2023 19:32    | giulia.bonn@euro-go.eu | 73.3 kB                  | 1          | Ŧ     | î |
| PF<br>v Docur                  | 1 NTP<br>2 TS SRL<br>nentazione relativa all'invest | Carica file    |            |                     |                        | Elementi per pagina 25 👻 | 1 - 1 di 1 | <     | > |
| 12                             | 1                                                   |                |            |                     |                        |                          |            |       |   |

Si puo' fare clic sull'icona della matita per aggiungere una descrizione al file caricato. Si consiglia di inserire una descrizione ai file caricati. In questo modo è possibile distinguere i file all'interno e tra le sezioni/sottosezioni.

Fare clic sull'icona della freccia per scaricare un file caricato.

Fare clic sull'icona del cestino per eliminare un file caricato.

Cofinanziato dall'Unione europea

Sofinancira Evropska unija

rreg

Italia-Slovenija

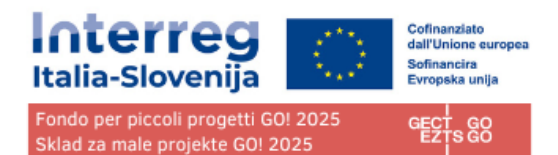

# Controlla e invia

In questa sezione l'utente proponente può eseguire le seguenti azioni:

- Eseguire i controlli preliminari prima dell'invio
- Inviare la scheda progettuale

# Controllo preliminare

| A - Tabelle riassuntive del                                                                                                    | A Cruscotto / Schede progettual / ITA-S11400026 - CAP / Controlla e invia                                                                                                    |             |
|----------------------------------------------------------------------------------------------------|----------------------------------------------------------------------------------------------------|-------------|
| B - Partner di progetto                                                                                                    | Controlla e invia                                                                                                    |             |
| LP1 lp<br>C - Descrizione del<br>progetto<br>C.1 Obiettivo principale del<br>progetto<br>C.2 Rilevanza e contesto del<br>progetto | Stai per inviare ufficialmente la tua proposta progettuale: ITA-SI1400026 – CAP<br>Assicurati di inviare il tuo progetto in tempo, prima della data fine del bando. Ulterori informazioni relative alla scadenza sono<br>disponibili nella sezione informazioni del bando e Riepilogo dei progetto. Ricordati che dopo l'invio non è più possibile modificare<br>la scheda progettuale. |             |
| C.3 Partenariato                                                                                                    | Controllo preliminare                                                                                                    |             |
| C.4 Piano di lavoro del<br>progetto                                                                                               | Prima che tu possa inviare la scheda progettuale il controllo preliminare deve essere valido (non deve contenere errori). Il<br>controllo ti fornirà un rispilogo dei dati mancanti o incoerenti. I risultati non vengono aggiornati automaticamente. Eseguire                                                                                                    |             |
| C.5 Risultati di progetto                                                                                                    | nuovamente il controllo dopo le modifiche alla scheda.                                                                                                    |             |
| C.6 Cronoprogramma                                                                                                    | Esegui il controllo preliminare Invia la proposta progettuale                                                                                                    |             |
| C.7 Gestione del progetto e<br>comunicazione                                                                                      | Per inviare questa domanda, devono essere soddisfatte tutte le condizioni del controllo preliminare.                                                                                                    |             |
| C.8 Effetti a lungo termine e<br>durabilità                                                                                       |                                                                                                    |             |
| D - Budget di progetto                                                                                                    | I A - Dati identificativi del progetto                                                                                                    | 2 Errori 🗸  |
| D.1 Budget di progetto per<br>fondo                                                                                               | B - Partner di progetto                                                                                                    | 13 Errori 🗸 |
| D.2 Riepilogo per partner e<br>categoria di spesa                                                                                 | C - Descrizione del progetto                                                                                                    | 21 Errori 🗸 |
| D.3 Riepilogo del budget e dei<br>periodi                                                                                         | E.1 - Importi forfettari del progetto                                                                                                    | 2 Errori 🗸  |
| E - Importi forfettari del                                                                                                    |                                                                                                    |             |
| E.1 - Importi forfettari del<br>progetto                                                                                          |                                                                                                    |             |
| @ Allegati alla domanda                                                                                                    |                                                                                                    |             |
| Controlla e invia                                                                                                    |                                                                                                    |             |

Ogni modulo di domanda richiede un controllo preliminare del contenuto prima di poter essere inviato.

Non lasciate i controlli preliminari fino all'ultimo momento.

I controlli automatici non verificano i contenuti della domanda, ma aiutano a individuare eventuali sezioni vuote (senza alcun carattere inserito).

Un controllo preliminare andato a buon fine non garantisce che la domanda sia completa e formalmente conforme!

I controlli preliminari comprendono la verifica di tutti i campi ma non verificano la presenza degli Allegati alla domanda.

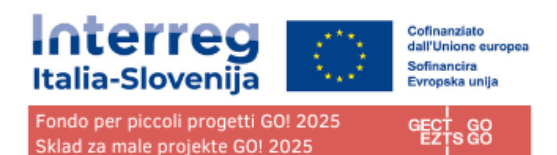

#### Controllo preliminare

| Prima che tu possa inviare la scheda progettuale il controllo preliminare deve essere valido (non deve contenere enori). Il<br>controllo if forniù un riepilogo dei dati mancanti o incoerenti. I risultati non vengono aggiornati automaticamente. Eseguie<br>nuovamente il controllo dopo le modificie alla scheda. |             |
|----------------------------------------------------------------------------------------------------|-------------|
| Esegui il controllo preliminare Invia la proposta progettuale                                                                                                    |             |
| Per inviare questa domanda, devono essere soddisfatte tutte le condizioni del controllo preliminare.                                                                                                    |             |
| A - Dati identificativi del progetto                                                                                                    |             |
| () B - Partner di progetto                                                                                                    | 18 Errori 🔺 |
| Almeno 1 partner è attivo                                                                                                    |             |
| Sestamente un Lead partner è attivo                                                                                                    |             |
| Indirizzo del partner                                                                                                    | 2 Errori 🗸  |
| Contati del Partner                                                                                                    | 2 Errori 🗸  |
| Motivazioni del Partner                                                                                                    | 4 Errori 🗸  |
| Partner associati                                                                                                    | 1 Errori 🗸  |
| Budget del partner: Costi del personale                                                                                                    | 2 Errori 🗸  |
| 🧭 Il budget del progetto è maggiore di O                                                                                                    |             |
| Cofinanziamento del progetto                                                                                                    | 1 Errori 🗸  |
|                                                                                                    |             |

# La verifica prima dell'invio deve essere eseguita ogni volta che l'utente desidera inviare o inviare nuovamente un modulo di domanda.

Fare clic sul simbolo "▼" per aprire l'elenco e visualizzare i singoli errori.

Fare clic sul simbolo "▲" per chiudere l'elenco.

Se il controllo preliminare è stato superato con successo, si attiverà il pulsante di invio. L'utente potrà inviare il modulo di domanda.

In caso di modifiche alla domanda dopo la verifica o se l'utente ha lasciato la sezione, l'utente deve ripetere la verifica.

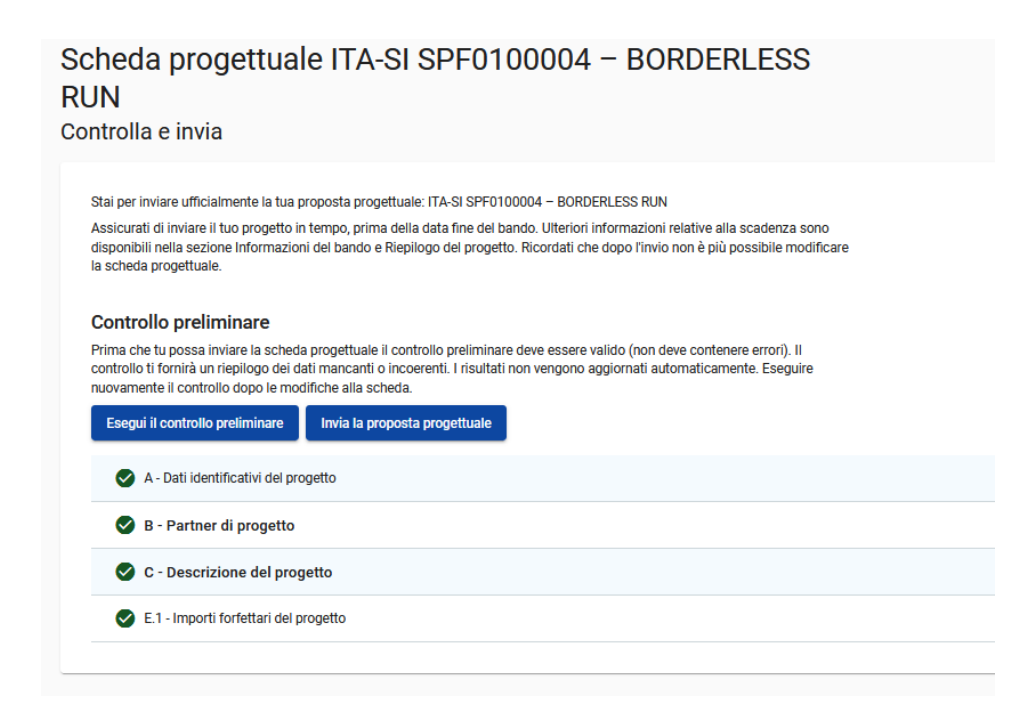

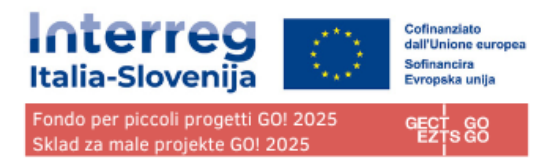

# Esporta

Questa sezione consente all'utente di esportare la scheda progettuale in formato pdf e il budget dei partner in formato excel.

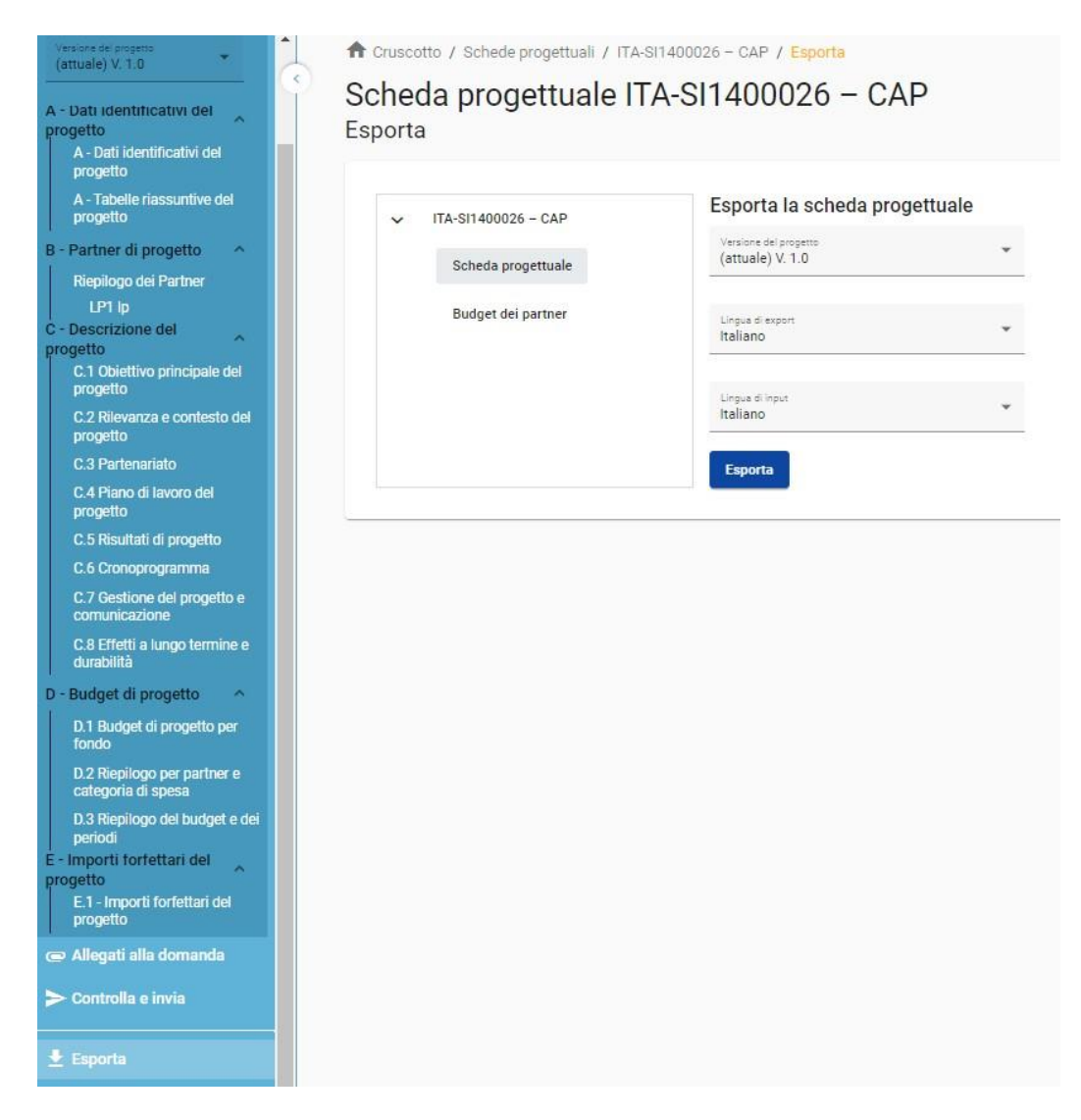

# Modulo di domanda

Fare clic su "Modulo di domanda" per esportare le parti A, B e C in file PDF (tabelle dettagliate dei budget dei partner non sono incluse)

Versione del progetto: è possibile selezionare solo la versione V.1.0 quando si invia il modulo di domanda per la prima volta.

Fai clic su "Budget del partner" per esportare la tabella del budget del progetto dalla Sezione D e il budget dei partner dalla Sezione B in un file Excel.

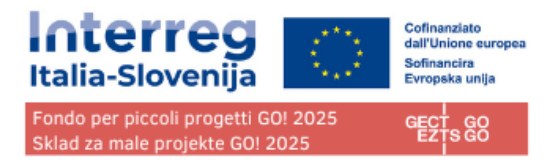

# Privilegi del progetto

Questa funzione consente a più utenti di collaborare insieme nello stesso modulo.

Assicurarsi di inserire l'indirizzo e-mail completo e valido dei collaboratori.

| A - Tabelle riassuntive del<br>progetto<br>B - Partner di progetto<br>Rispilogo del Partner<br>LP1 NTP<br>PP2 TS SRL<br>C - Descrizione del progetto<br>C 1 Obiettivo principale del                                  | Cruscotto / Schede progettuali / ITA-SI SPF0100004 - BORDERLESS RUN / Privilegi di progetto Scheda progettuale ITA-SI SPF0100004 - BORDERLESS RUN Privilegi del progetto Oli utenti che lavorano allo stesso tempo nella stessa pagina potrebbero provocare una perdita imprevista di dati sovrascrivendo il contenuto degli altri utenti. Assicurarsi che il progetto sia adeguatamente revisionato prima dell'invio. |
|----------------------------------------------------------------------------------------------------|----------------------------------------------------------------------------------------------------|
| progetto<br>C 2 Rilevanza e contesto del<br>progetto<br>C 3 Partenariato<br>C 4 Piano di lavoro del progetto                                                                                                    | Beneficiario capofila 🕥                                                                                                    |
| WP1<br>WP3<br>C.5 Risultati di progetto<br>C.6 Cronoprogramma<br>C.7 Gestione del progetto e<br>comunicazione                                                                                                    | *Nome sterie Jens<br>glula bonn @euro-go.eu<br>*Nome sterie Jens<br>greta modula@euro-go.eu<br>@ ved / modifica \$ gestisci<br>@ ved / modifica \$ gestisci                                                                                                    |
| C.8 Effetti a lungo termine e<br>durabilità<br>D - Budget di progetto                                                                                                    |                                                                                                    |
| D.1 Budget di progetto per fondo<br>D.2 Riepilogo per partner e<br>categoria di spesa<br>D.3 Riepilogo del budget e dei<br>periodi<br>E - Importi forfettari del<br>progetto<br>E.1 - Importi forfettari del progetto |                                                                                                    |
| ☞ Allegati alla domanda<br>➤ Controlla e invia                                                                                                    |                                                                                                    |
| 🛓 Esporta                                                                                                    |                                                                                                    |

È possibile invitare solo utenti già registrati nel sistema. L'unico parametro richiesto per identificare l'utente è il rispettivo nome utente Jems (l'e-mail utilizzata per la registrazione in Jems). Se l'invito è andato a buon fine, l'utente invitato vedrà il progetto in questione nel suo cruscotto.

I collaboratori possono avere responsabilità diverse nel progetto, pertanto sono disponibili diversi livelli di privilegio:

- VISUALIZZA L'utente può visualizzare tutte le sezioni, ma non può apportare alcuna modifica.
- MODIFICA L'utente può visualizzare e modificare/compilare il modulo
- GESTISCI Simile a MODIFICA con l'aggiunta della possibilità di invitare altri utenti al progetto.

Un utente che collabora a più applicazioni di progetto può avere privilegi distinti in progetti diversi

#### **RISCHIO DI SOVRASCRIZIONE DEI DATI**

Se più utenti lavorano in parallelo alla stessa scheda progettuale, c'è il rischio di sovrascrivere le informazioni! Si consiglia di evitarlo.

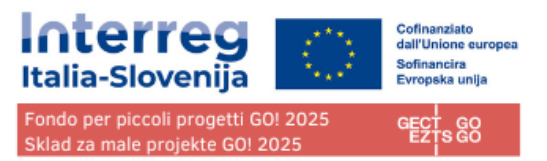

# Check list parti della scheda da non compilare

Le seguenti parti dalla scheda non saranno oggetto di valutazione e non vanno compilate. I campi vanno valorizzati con il segno "/" (sia IT che SL) o con le modalità indicate nelle specifiche sezioni sopra affinché' i controlli preliminari non diano errore:

| C2.4<br>C2.5<br>C2.6 |  |
|----------------------|--|
| C7.2<br>C7.4<br>C7.5 |  |
| C7.6<br>C8.3         |  |